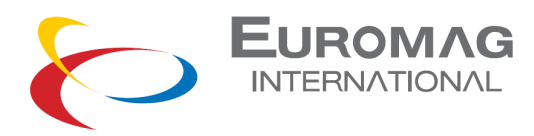

## **X100P Clamp-On Portable Ultrasonic Flowmeter**

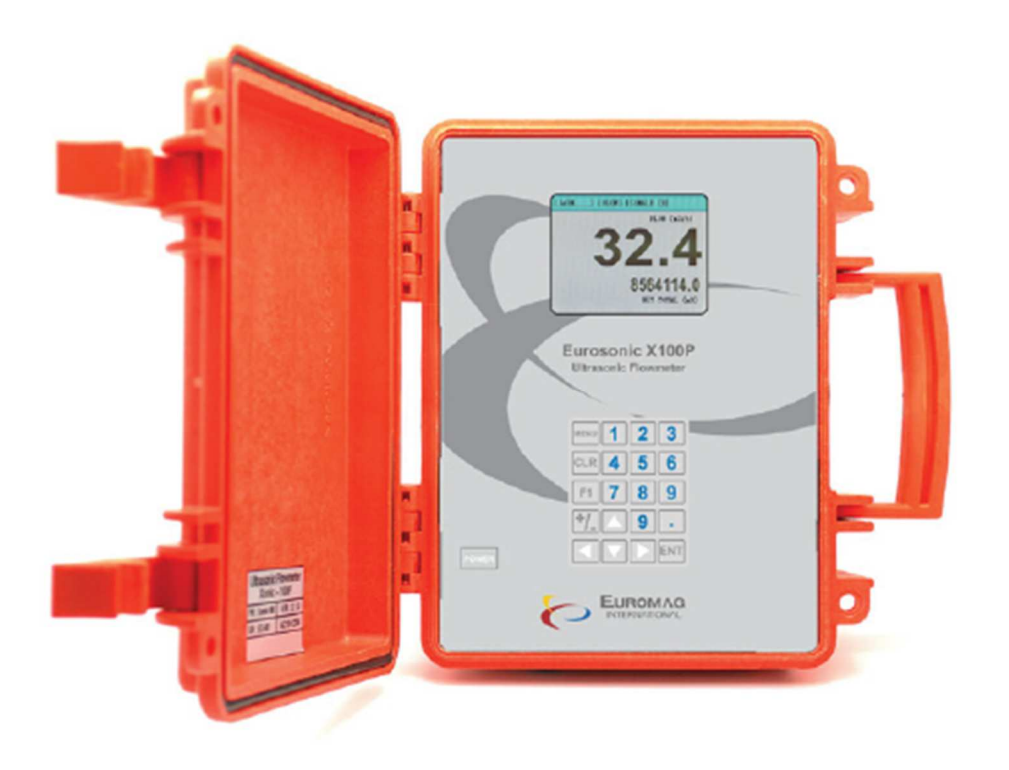

# **Instruction Manual**

EUROMAG INTERNATIONAL S.r.I. www.euromag.com | www.euromagdata.com

DNV.GL

Sede legale e stabilimento: Via Torino 3 | 35035 Mestrino (Padova), Italia P.IVA 02161920281 C.F. 01908330242 Sede operativa: Via Pitagora 20 | 35030 Rubano (Padova), Italia Tel. +39 049.9005064 | Fax +39 049.9007764 euromag@euromag.com | euromag@pec.it

N. CEE IT 02161920281, C.C.I.A.A. di Padova, Cap. Soc. € 98.900 i.v.,R.E.A. n 211936

### **Table of Content**

| Delivery Items                             |                                         |
|--------------------------------------------|-----------------------------------------|
| Overview                                   |                                         |
| Control and Display                        |                                         |
| Quick Installation                         | . Errore. Il segnalibro non è definito. |
| Setting Operation - Initial Setting        |                                         |
| Setting Operation – Pipe Specification     |                                         |
| Setting Operation – Liquid Characteristics |                                         |
| Setting Operation – Installation           |                                         |
| Setting Operation – Operating Condition    |                                         |
| Setting Operation – Flow Parameters        |                                         |
| Input/output – Analog Out [1]&[2]          |                                         |
| Input/output – Relay Out [1]&[2]           |                                         |
| Input/output – Analog In [1]&[2]           | . Errore. Il segnalibro non è definito. |

EUROMAG INTERNATIONAL S.r.I. www.euromag.com | www.euromagdata.com

 Sede legale e stabilimento: Via Torino 3 | 35035 Mestrino (Padova), Italia
 P.IVA 02161920281 C.F. 01908330242

 Sede operativa: Via Pitagora 20 | 35030 Rubano (Padova), Italia
 N. CEE IT 02161920281, C.C. I.A.A. di Padova,

 Tel. +39 049.9005064 | Fax +39 049.9007764
 Cap. Soc. € 98.900 i.v., R.E.A. n 211936

 euromag@euromag.com | euromag@pec.it
 Cap. Soc. € 98.900 i.v., R.E.A. n 211936

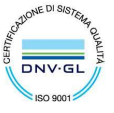

| Data Logger | . Errore. | . Il segnalibro no | n è definito. |
|-------------|-----------|--------------------|---------------|
|-------------|-----------|--------------------|---------------|

| Diagnostics Menu | <br> |  |
|------------------|------|--|
| -8               |      |  |
|                  |      |  |

| rawing47 |
|----------|
|----------|

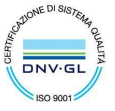

 Sede legale e stabilimento: Via Torino 3 | 35035 Mestrino (Padova), Italia
 PIVA 02161920281 C.F. 01908330242

 Sede operativa: Via Pitagora 20 | 35030 Rubano (Padova), Italia
 PIVA 02161920281 C.F. 01908330242

 N. CEE IT 02161920281, C.C.I.A.A. di Padova, Italia
 C.E.I.A. di Padova, Cap. Soc. € 98.900 i.v., R.E.A. n 211936

 uromag@euromag.com | euromag@pec.it
 Cap. Soc. € 98.900 i.v., R.E.A. n 211936

### **Delivery Items**

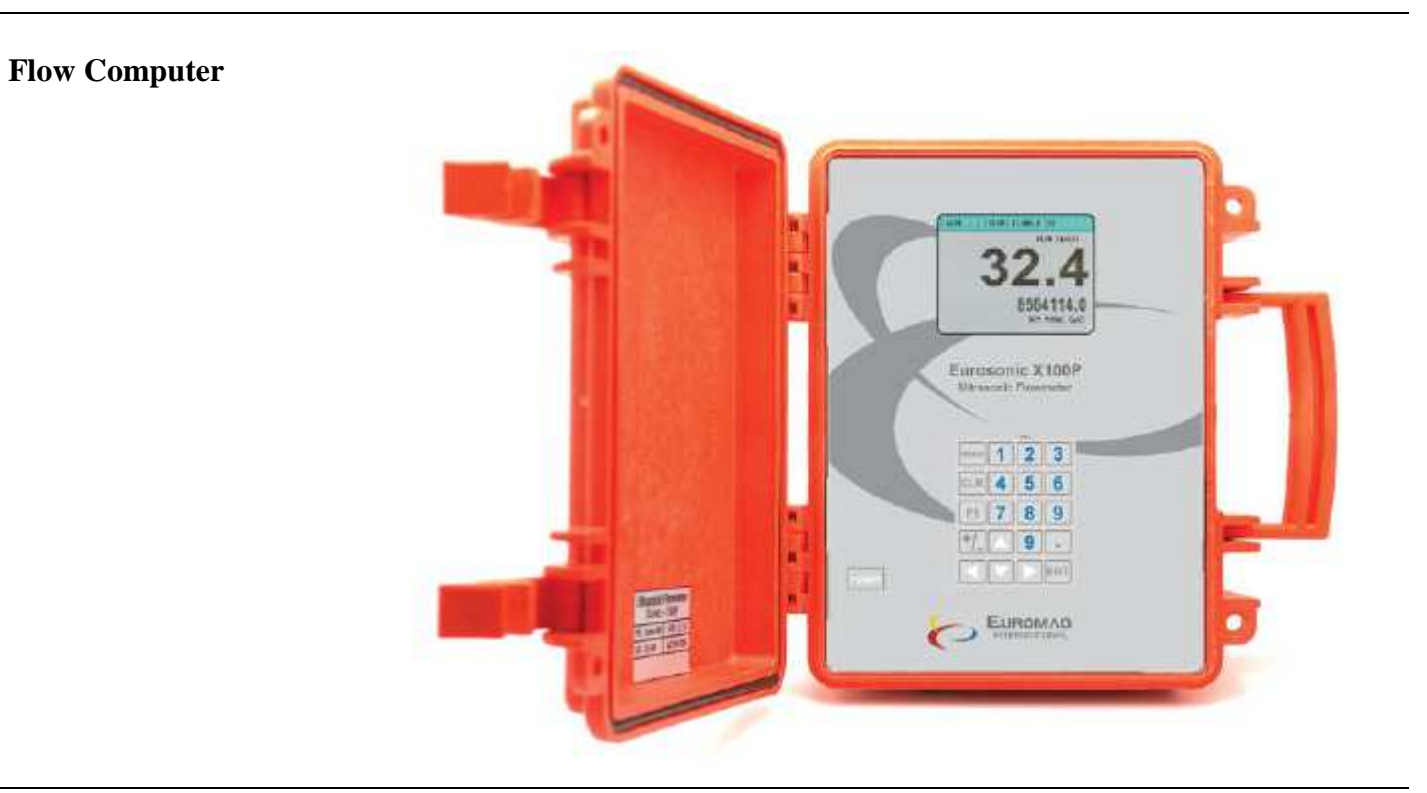

#### Transducer

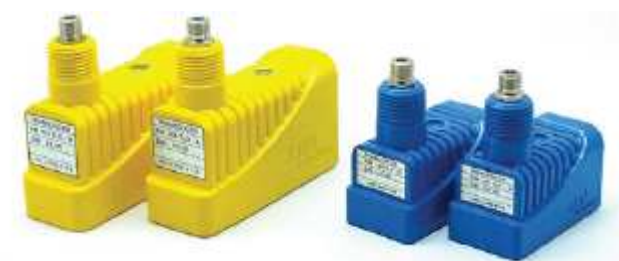

### **Mounting Track**

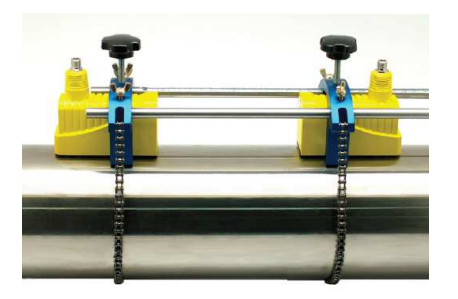

Easy Track

**Magnetic Track** 

#### EUROMAG INTERNATIONAL S.r.I. www.euromag.com | www.euromagdata.com

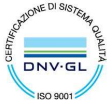

Sede legale e stabilimento: Via Torino 3 | 35035 Mestrino (Padova), Italia Sede operativa: Via Pitagora 20 | 35030 Rubano (Padova), Italia Tel. +39 049.9005064 | Fax +39 049.9007764 euromag@euromag.com | euromag@pec.it

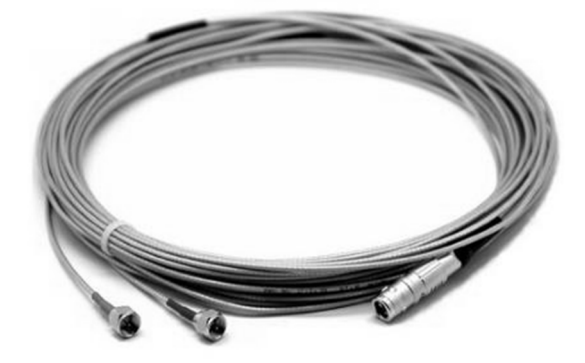

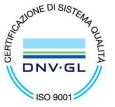

 Sede legale e stabilimento: Via Torino 3 | 35035 Mestrino (Padova), Italia
 PIVA 02161920281 C.F. 01908330242

 Sede operativa: Via Pitagora 20 | 35030 Rubano (Padova), Italia
 N. CEE IT 02161920281, C.C.I.A.A. di Padova,

 Tel. +39 049.9005064 | Fax +39 049.9007764
 Cap. Soc. € 98.900 i.v., R.E.A. n 211936

 euromag@euromag.com | euromag@pec.it
 Cap. Soc. € 98.900 i.v., R.E.A. n 211936

### **Overview**

| Introduction   | Xonic-100P is a Portable type Ultrasonic Flowmeter, whose transducers could be mounted on<br>any material of pipes. Xonic-100P allows Easy Measurement of flow rate in pipes by<br>installing transducers on the outside of pipes. The latest electronics and DSP (Digital Signal<br>Processing) Technologies enable the Instrument with convenient solution accurately measure<br>system flow rates without breaking or opening the pipes. |
|----------------|----------------------------------------------------------------------------------------------------|
| Application    | <ul> <li>Water Supply, Drainage, Water Purification Facility<br/>(Clean Water, Municipal Water, Waste Water, Manure and Etc.)</li> </ul>                                                                                                    |
|                | <ul> <li>Oil Filed and Petrochemical Plants<br/>(Cruder Oil, Diesel, Alcohol, and Etc.)</li> </ul>                                                                                                    |
|                | <ul> <li>Food and Beverage Plants<br/>(Acids, Benzene, Milk, Beer and Etc.)</li> </ul>                                                                                                    |
|                | <ul> <li>Steel Factory and Mining Industries<br/>(Lime Stone Slurries, De-lonized Water and Etc.)</li> </ul>                                                                                                    |
|                | <ul> <li>Power Plants</li> </ul>                                                                                                    |
| Factures       | <ul> <li>Patented AR Mode (Anti-Round)</li> </ul>                                                                                                    |
| reatures       | DSP Function                                                                                                    |
|                | Cross Correlation FFT                                                                                                    |
|                | Oscilloscope Function                                                                                                    |
|                | <ul> <li>20 Hours Operation with Batteries</li> </ul>                                                                                                    |
|                | Submersible Connectors                                                                                                    |
| Specifications | • Type : Clamp-On Ultrasonic Flowmeter (Portable Type)                                                                                                    |
|                | Principle : Transit-Time                                                                                                    |
|                | • Pipe Size : 12.7 ~ 6000 mm                                                                                                    |
|                | • Accuracy :                                                                                                    |
|                | $\circ \pm 1.0$ % (single path)                                                                                                    |
|                | $\circ \pm 0.5$ % (dual path)                                                                                                    |
|                | <ul> <li>Flow Velocity: ±0.02 ~ 12.0 m/s</li> </ul>                                                                                                    |
|                | Turn-Down Ratio: 1000:1                                                                                                    |
|                | Damping: 1 ~ 999 seconds.                                                                                                    |
|                | • Repeatability: 0.25%                                                                                                    |
|                | Required Straight Run:                                                                                                    |
|                | • Upstream 10D, Downstream 5D (single path)                                                                                                    |
|                | • Upstream 7D, Downstream 3D (dual path)                                                                                                    |
|                | • Output :                                                                                                    |
|                |                                                                                                    |

EUROMAG INTERNATIONAL S.r.I. www.euromag.com | www.euromagdata.com

 Sede legale e stabilimento: Via Torino 3 | 35035 Mestrino (Padova), Italia
 PIVA 02161920281 C.F. 01908330242

 Sede operativa: Via Pitagora 20 | 35030 Rubano (Padova), Italia
 N. CEE IT 02161920281, C.C.I.A.A. di Padova,

 Tel. +39 049.9005064 | Fax +39 049.9007764
 Cap. Soc. € 98.900 i.v., R.E.A. n 211936

 euromag@euromag.com | euromag@pec.it
 Cap. Soc. € 98.900 i.v., R.E.A. n 211936

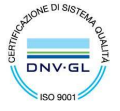

One 4-20mADC for flow 0 One Relay for Total 0 RS-232C for Communication 0 Data Logger : 8 Mbytes (above 500,000 times) Display : Graphic Color LCD . (Flow, Total, Velocity, Delta T, Ultrasonic Signal Shape, Frequency) Temperature : Electronic : -20°C ~ +120 °C 0 Transducer :  $-40^{\circ}C \sim +120 \circ C$ 0 Power Battery : with 110 ~ 220 VAC power adaptor -Enclosure : NEMA 4 (IP67) Transducer : NEMA 7 (IP68, Water Proof) 

#### **Identification of Product**

On the right side of flowmeter, there is a silver sticker with per product's S/N. This is Identification of the product.

| Ultrasonic<br>X 10 | Flowmeter<br>0P |
|--------------------|-----------------|
| P/N: Xonic-100     | V/M: 3.1.0      |
| S/N: C10184        | AC110~220V      |
|                    |                 |

EUROMAG INTERNATIONAL S.r.I. www.euromag.com | www.euromagdata.com

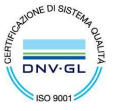

Sede legale e stabilimento: Via Torino 3 | 35035 Mestrino (Padova), Italia Sede operativa: Via Pitagora 20 | 35030 Rubano (Padova), Italia Tel. +39 049.9005064 | Fax +39 049.9007764 euromag@euromag.com | euromag@pec.it

### **Control and Display**

#### EUROMAG INTERNATIONAL S.r.I. www.euromag.com | www.euromagdata.com

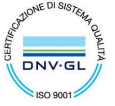

 Sede legale e stabilimento: Via Torino 3 | 35035 Mestrino (Padova), Italia
 P.IVA 02161920281 C.F. 01908330242

 Sede operativa: Via Pitagora 20 | 35030 Rubano (Padova), Italia
 N. CEE IT 02161920281, C.C.I.A.A. di Padova,

 Tel. +39 049.9005064 | Fax +39 049.9007764
 Cap. Soc. € 98.900 i.v., R.E.A. n 211936

 euromag@euromag.com | euromag@pec.it
 Cap. Soc. € 98.900 i.v., R.E.A. n 211936

### **Instructions– Installation Quick Setup**

The Clamp-On type Ultrasonic Flowmeter Xonic-100P allows the simplest and the easiest installation of any material of pipes. In order to ensure accurate and reliable measurement of flow is needed. In this section, you will know how to select the mounting place, mounting method and etc. To active the flow measurement.

Select the right mounting place is the most important thing for ensuring the accuracy. Please according to the follow steps to find the best mounting place:

1) Make sure the pipe is full.

Step 1:

Place

**Select Mounting** 

- Select a location where is straight and allows the pipe run of 10D upstream 2) and 5D downstream.
- 3) Avoid to mounting on a scaled or rusted pipe, both of outer and inner wall can affect the Signal of Ultrasonic flowmeter.

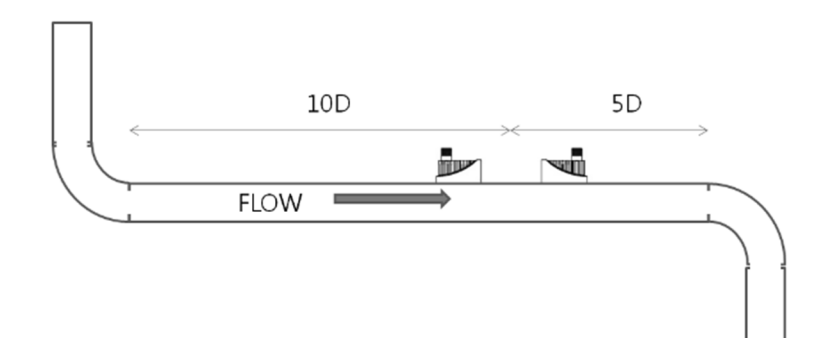

#### EUROMAG INTERNATIONAL S.r.I. www.euromag.com | www.euromagdata.com

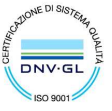

Sede legale e stabilimento: Via Torino 3 | 35035 Mestrino (Padova), Italia Sede operativa: Via Pitagora 20 | 35030 Rubano (Padova), Italia Tel. +39 049.9005064 | Fax +39 049.9007764 euromag@euromag.com | euromag@pec.it

#### Step 2: **Setup Procedure**

Before installing the transducer, set the specifications of the pipe in the main menu to allow measurements.

#### *Caution)* Measurements cannot be accomplished without these settings.

<u>Please refer to the correspondent Sections to introduce the specifications.</u>

|                                              | MAIN MENU                  |  |
|----------------------------------------------|----------------------------|--|
| 1) Press [ <b>MENU</b> ] to enter MAIN MENU. | MATN MENU                  |  |
| 2) Before install the flowmeter, please      |                            |  |
| make sure to fulfill the procedures blow:    | 1. GENERAL<br>2. CH SELECT |  |
| 1. GENERAL                                   | 4. LIQUID                  |  |
| 2. CH SELECT                                 | 5. INSTALL                 |  |
| 3. PIPE                                      | 6. OPERATE                 |  |
|                                              | 7. FLOW                    |  |
| 4. LIQUID                                    | 8. IN/ OUTPUT              |  |
|                                              | 9. DATA LOG<br>0. DIAG     |  |

There are 2 types of Mounting Mode, "V mode" and "Z mode". Step 3: Select Mounting [V mode]: Normally, V mode is used as standard for most applications. Because it Mode provides longer signal, so more accurate measurement of flow velocity.

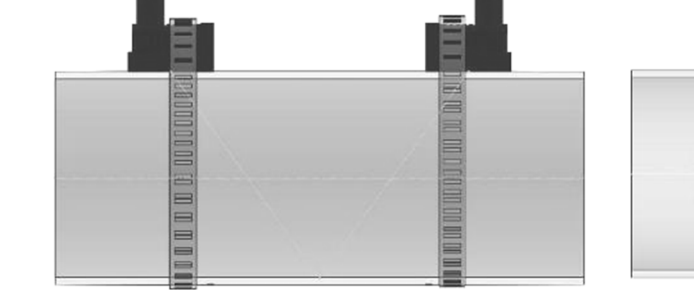

**Side View** 

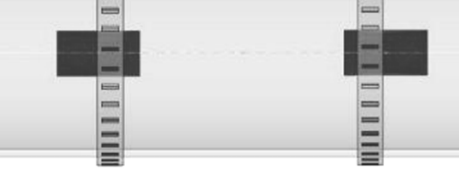

**Vertical View** 

#### EUROMAG INTERNATIONAL S.r.I. www.euromag.com | www.euromagdata.com

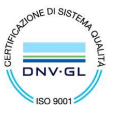

Sede legale e stabilimento: Via Torino 3 | 35035 Mestrino (Padova), Italia Sede operativa: Via Pitagora 20 | 35030 Rubano (Padova), Italia Tel. +39 049.9005064 | Fax +39 049.9007764 euromag@euromag.com | euromag@pec.it

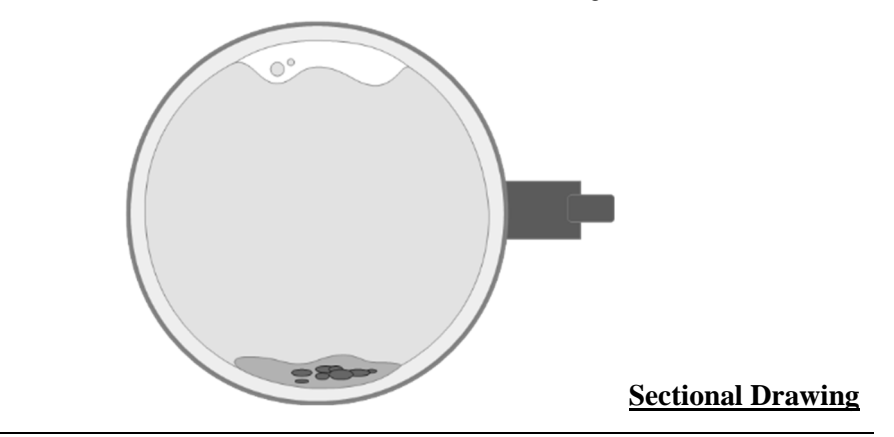

#### [Z mode] :

Z Mode is recommend when the flow condition is bad. The reason might be cause of scale built up inside the pipe, too thick liner, plastic pipe material and etc. Which can induce a lot of noise into signals. By using Z mode, the signal will straightly be send to transducers and without the possibility of noise induction.

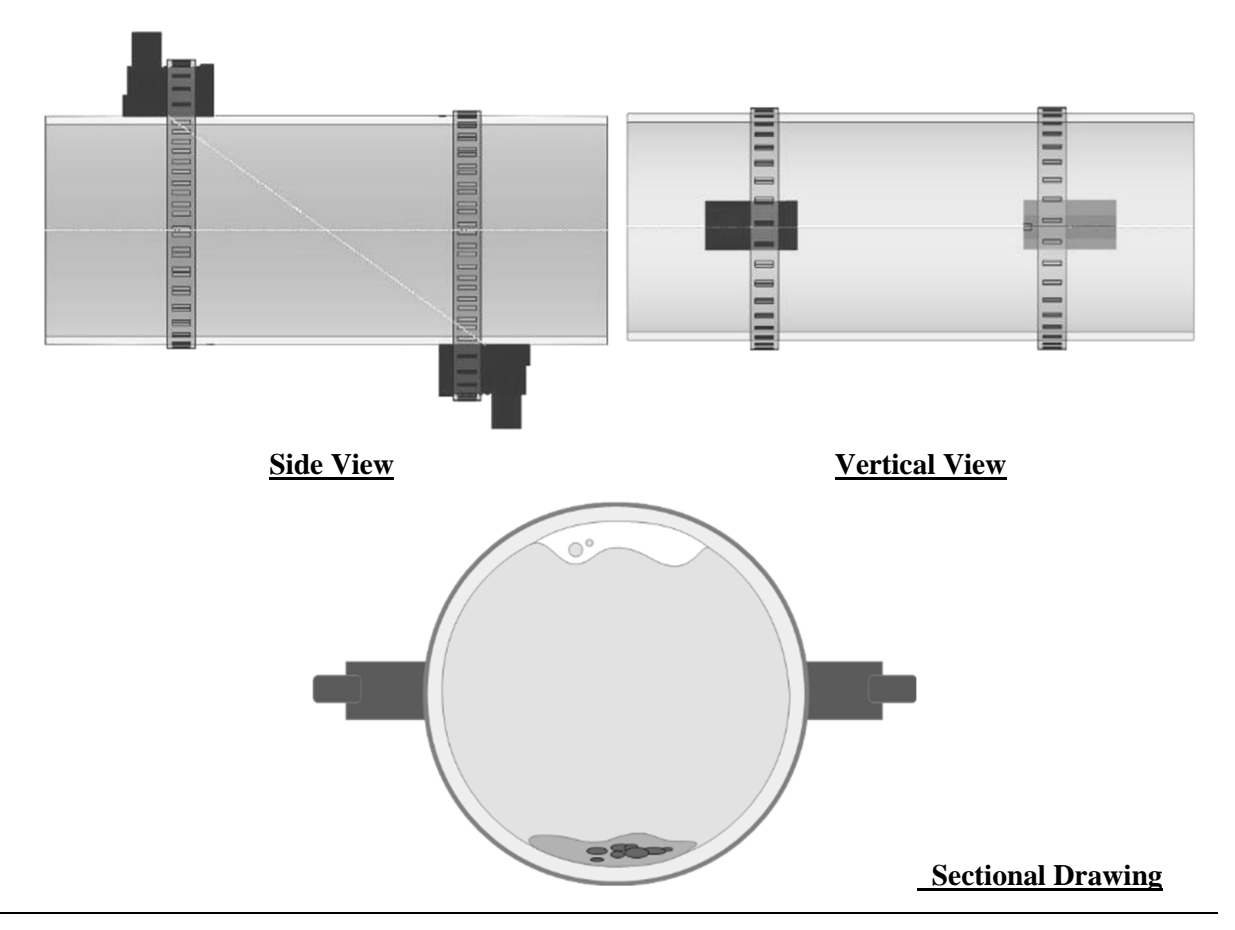

#### Step 4: Pipe Preparation

Before install the transducer, users must confirm if transducer surface can be coupled to a pipe surface. With an area slightly larger than the flat surface of the transducer must be cleaned to bare metal on the pipe. Remember to remove all scale, rust and paint. Thoroughly dry and clean the mounting surface.

EUROMAG INTERNATIONAL S.r.I. www.euromag.com | www.euromagdata.com

Sede legale e stabilimento: Via Torino 3 | 35035 Mestrino (Padova), Italia Sede operativa: Via Pitagora 20 | 35030 Rubano (Padova), Italia Tel. +39 049.9005064 | Fax +39 049.9007764 euromag@euromag.com | euromag@pec.it

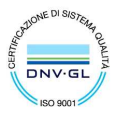

#### Step 5: **Mounting Space**

\*Please review the section carefully. The measurment could be failed by incorrect installation. Afer introducing all of data to the flowmeter, the system will calculate the precision distance that must be keep between two transducer. The information will show at the menu, 5.6 INSTALL INFO and 3.0 SENSOR DISTANCE This Mounting Space is calcualted by the setup data, like the application, pipe size, pipe meterial and etc. Therefore, different cases have different distances needed to keep. (from surface to surface)

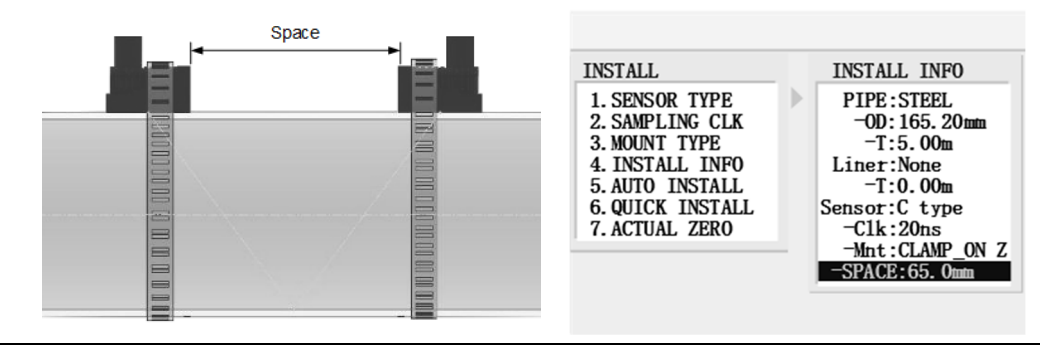

#### Step 5: **Install Mounting** Track

Install EASY/MAG Mounting Track on the mounting place after remove all scale, rust and paint. Fix the mounting track with the Strap Kits in the packing list. And make sure to tighten the transducer strap securely.

#### **Easy Mounting Track**

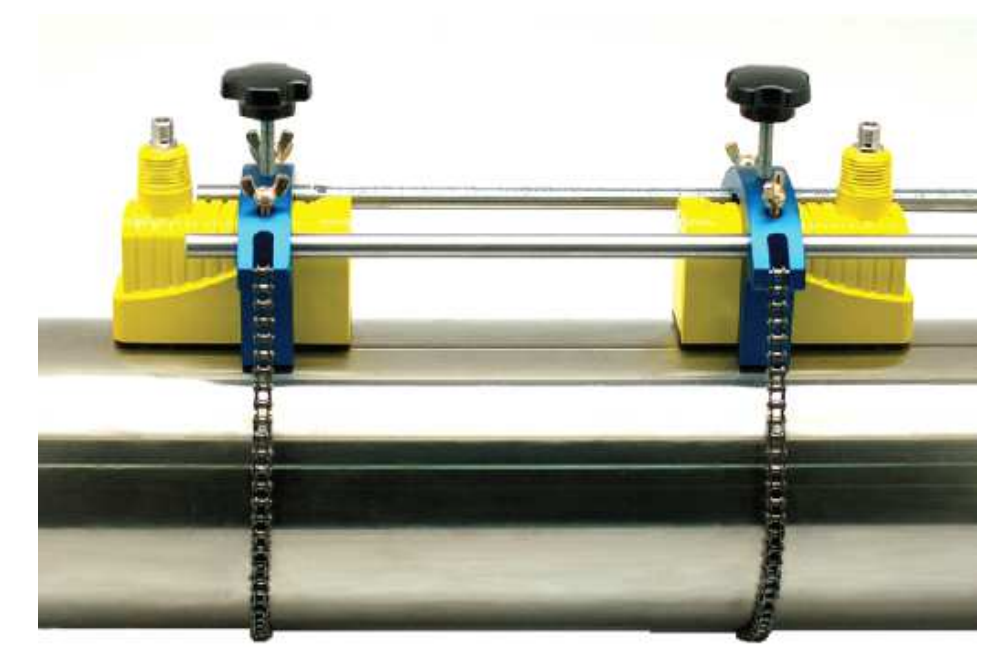

#### EUROMAG INTERNATIONAL S.r.I. www.euromag.com | www.euromagdata.com

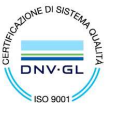

Sede legale e stabilimento: Via Torino 3 | 35035 Mestrino (Padova), Italia Sede operativa: Via Pitagora 20 | 35030 Rubano (Padova), Italia Tel. +39 049.9005064 | Fax +39 049.9007764 euromag@euromag.com | euromag@pec.it

#### Step 6: Applying Transducer

Apply a small quantity of couplant (Synthetic Grease) to the bottoms of transducer. After cleaning the surface of the pipe, the transducers should be mounted into the mounting track.

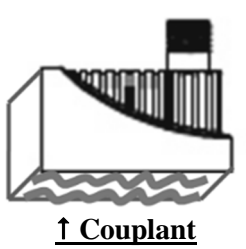

### **Instructions – Data Logger**

| Step 1:<br>Plugin the Cable    | Use the RS-232C Communication Cable to output the data.                                                                                                    |   |
|--------------------------------|----------------------------------------------------------------------------------------------------|---|
| Step 2:<br>Log Enable          | [MENU] – 8. DATA LOG – 2. RS-232C – 7. LOG ENABLE – 2. ENABLE.                                                                                                    |   |
|                                | DATA LOG RS-232C LOG ENABLE                                                                                                    | Ī |
|                                | 1. TIME SET       1. CONF IGURE         2. RS-232C       2. HEADER         3. MEMORY       4. WAVE DATA         4. WAVE DATA       5. LOG INTERVAL         6. LOG TIME SYNC       7. LOG ENABLE         8. COMM MODE       9. SELECT COMM |   |
| Step 3:                        | Download the software in user's Laptop.                                                                                                    |   |
| Download DNW.exe               | Caution) Please contact the manufacture for the software.                                                                                                    |   |
|                                | <ul> <li>DNW allows user to:</li> <li>1. Output the logger data</li> <li>2. Upgrade flowmeter</li> </ul>                                                                                                    |   |
| Step 4:<br>Laptop's Port Setup | <ul> <li>Open the "Device Manager" on user's Laptop.</li> <li>Find "PORTS (COM &amp; LPT)" and click "Communications Port".</li> </ul>                                                                                                    |   |

EUROMAG INTERNATIONAL S.r.I. www.euromag.com | www.euromagdata.com

Sede legale e stabilimento: Via Torino 3 | 35035 Mestrino (Padova), Italia Sede operativa: Via Pitagora 20 | 35030 Rubano (Padova), Italia Tel. +39 049.9005064 | Fax +39 049.9007764 euromag@euromag.com | euromag@pec.it

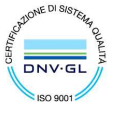

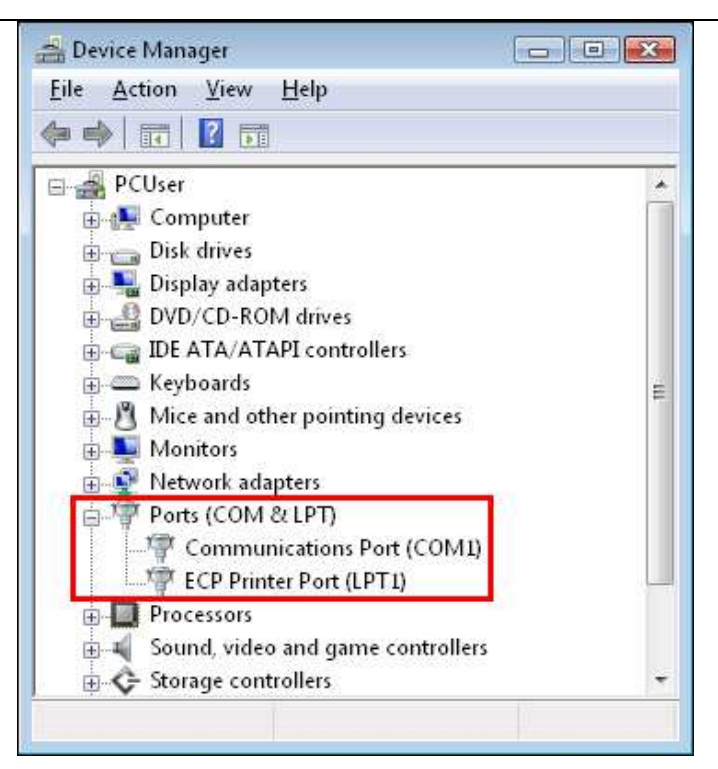

> Open the tab, "Port Settings" and click "Advanced".

| Prolific USB-to-Serial Comm Port (COM10 | )) Properties       | 23   |
|-----------------------------------------|---------------------|------|
| Genera Port Settings Driver Details     |                     |      |
|                                         |                     |      |
| Bits per second:                        | 9600                | -    |
| Data bits:                              | 8                   | -    |
| Parity:                                 | None                | -    |
| Stop bits:                              | 1                   | •    |
| Flow control:                           | None                | -    |
| Adv                                     | ranced Restore Defa | ults |

Feel free to set the COM Port Number to "COM 1/COM 2/COM 3/COM 4". (\*The software "DNW" works with COM 1~4 only.)

| vanced Settings for CO | M4 in the second second second second second second second second second second second second second second se | <u> </u> |
|------------------------|----------------------------------------------------------------------------------------------------|----------|
| COM Port Number:       | COM4 -                                                                                                    | ОК       |
| USB Transfer Sizes     | correct performance problems at law based rates                                                                | Cancel   |

> Then, click "OK" button and close the Device Manager to complete the setting.

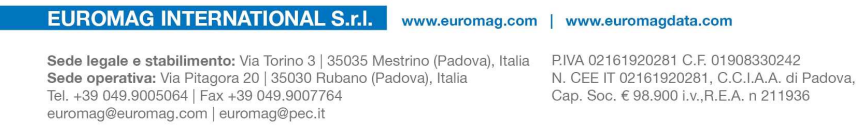

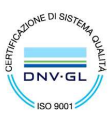

#### Step 5: Setup DNW

#### Caution) Make sure NOT to turn on flowmeter's power at this step

> Run the Software (DNW.exe) and click "Configuration".

| T | DNW v0.50A [COM:x][USB:x]               |   |
|---|-----------------------------------------|---|
|   | Serial Port USB Port Configuration Help |   |
|   |                                         | * |
|   |                                         |   |
| 1 |                                         |   |
|   |                                         |   |
|   |                                         | - |

- ➤ User will see the window of "UART/USB Options" as below.
- Set the Baud Rate at "115200" and the COM Port that user just set.

| Baud Rate   | COM Port | ОК     |
|-------------|----------|--------|
| • 115200    | С СОМ 1  | Cancel |
| 57600       | C COM 2  |        |
| 38400       | COM 3    |        |
| 0 19200     | C COM 4  |        |
| 0 14400     |          |        |
| ~ ~ ~ ~ ~ ~ |          |        |

> After return to DNW, open the "Serial Port" menu and click "Connect"

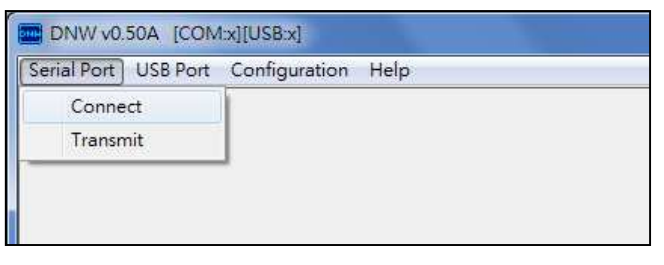

After Connecting, user will see the information which just been setup and shows on the top of the window as figure.

| ſ | DNW v0.50A [COM3,115200bps][USB:x]      |
|---|-----------------------------------------|
|   | Serial Port USB Port Configuration Help |
|   |                                         |
|   |                                         |
|   |                                         |
|   |                                         |
|   |                                         |
|   |                                         |

Step 6: Power On

> Press "U" key on Laptop and turn on flowmeter's power at the same time.

EUROMAG INTERNATIONAL S.r.I. www.euromag.com | www.euromagdata.com

Sede legale e stabilimento: Via Torino 3 | 35035 Mestrino (Padova), Italia Sede operativa: Via Pitagora 20 | 35030 Rubano (Padova), Italia Tel. +39 049.9005064 | Fax +39 049.9007764 euromag@euromag.com | euromag@pec.it

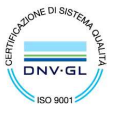

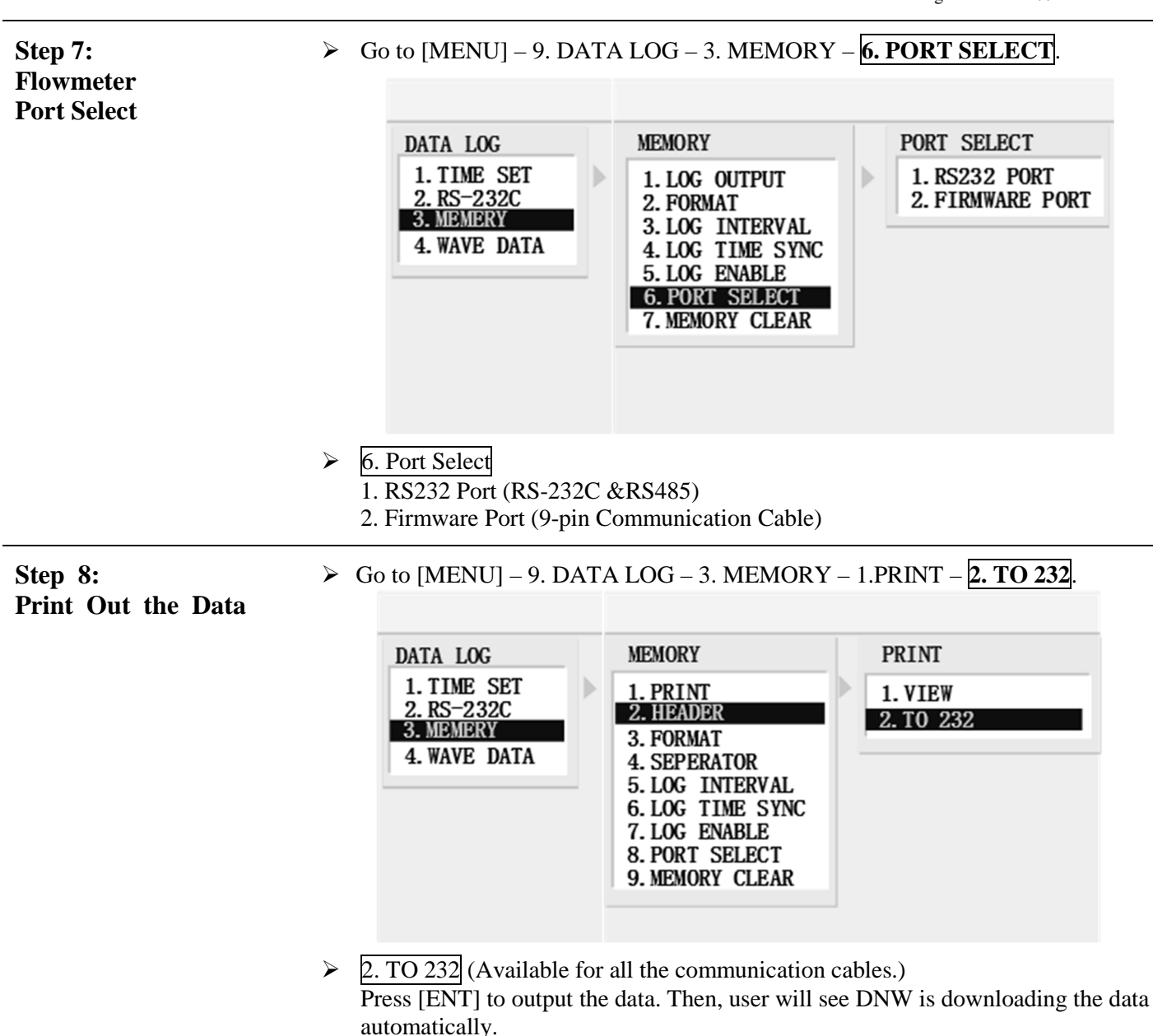

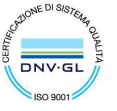

Sede legale e stabilimento: Via Torino 3 | 35035 Mestrino (Padova), Italia Sede operativa: Via Pitagora 20 | 35030 Rubano (Padova), Italia Tel. +39 049.9005064 | Fax +39 049.9007764 euromag@euromag.com | euromag@pec.it

### **Instructions – Initial Setting**

| Main MENU         Press [MENU] – 1.GENERAL – 1.SITE NAME         Main MENU         GENERAL         1.SITE NAME         1.SITE NAME         JAIN         Input alphabet characters by [F1]         Leave the edit mode by pressing [ENT].                                                                                                    |   |
|----------------------------------------------------------------------------------------------------|---|
| Press [MENU] – 1.GENERAL – 1.SITE NAME       GENERAL       SITE NAME         >       Move cursor by [◀] [▶].       Input alphabet characters by [F1]       JAIN         >       Leave the edit mode by pressing [ENT].       Image: Comparison of the state of the state of t |   |
| <ul> <li>Move cursor by [◀] [▶].</li> <li>Input alphabet characters by [F1]</li> <li>Leave the edit mode by pressing [ENT].</li> </ul>                                                                                                    |   |
| <ul> <li>Move cursor by [◀] [▶].</li> <li>Input alphabet characters by [F1]</li> <li>Leave the edit mode by pressing [ENT].</li> </ul>                                                                                                    |   |
| <ul> <li>Input alphabet characters by [F1]</li> <li>Leave the edit mode by pressing [ENT].</li> </ul>                                                                                                    |   |
| ➢ Leave the edit mode by pressing [ENT].                                                                                                    |   |
|                                                                                                    |   |
|                                                                                                    |   |
| <b>1.2 GENERAL -</b><br>ApplicationXonic 100 has multiple applications for our users. User shall sets the applicationdepending on the requirement of the installation site.                                                                                                    | 1 |
| MAIN MENU                                                                                                    |   |
| Press [MENII] – 1 GENERAL – 2 APPLICATION GENERAL APPLICATION                                                                                                    |   |
| 1. SITE NAME 1. SINGLE CHANNEL                                                                                                    | , |
| <u>1. SINGLE CHANNEL</u> (Path): <u>2. APPLICATION</u> <u>2. DOAL PATH</u> <u>3. DUAL CHANNEL</u>                                                                                                    |   |
| Use 1 pair of transducer on one pipe. 4. DUAL CH [1]+[2<br>5 DUAL CH [1]-[2                                                                                                    |   |
| 2. DUAL PATH: Use 2 pair of transducer on one pipe                                                                                                    |   |
|                                                                                                    |   |
| <ul> <li><u>3. DUAL CHANNEL</u>:<br/>Use 2 pair of transducer on two pipe for increasing<br/>the accuracy.</li> </ul>                                                                                                    |   |
|                                                                                                    |   |
| <b>2. Channel Select</b> User can select Single Channel or Dual Channel in the system.                                                                                                    |   |
| MAIN MENU                                                                                                    |   |
| Press [MENU] – <u>2.CH SELECT</u> MAIN MENU CH SELECT                                                                                                    |   |
| 1. GENERAL 1. CHANNEL 1<br>2. CH. SELECT 2. CHANNEL 2                                                                                                    |   |
| <u>1. Channel 1 (Default)</u> <b>3. PIPE 4. LIULD</b>                                                                                                    | _ |
| • <u>2. Channel 2 (for user whom needs to measure</u><br><u>5. INSTALL</u><br><u>5. INSTALL</u>                                                                                                    |   |
| more than 1 site)     6. OPERATE       7. FLOW                                                                                                    |   |
| 8. IN/ OUTPUT<br>9. DATA LOG                                                                                                    |   |
| 0. DIAG                                                                                                    |   |
|                                                                                                    |   |

#### EUROMAG INTERNATIONAL S.r.I. www.euromag.com | www.euromagdata.com

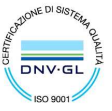

 Sede legale e stabilimento: Via Torino 3 | 35035 Mestrino (Padova), Italia
 P.IVA 02161920281 C.F. 01908330242

 Sede operativa: Via Pitagora 20 | 35030 Rubano (Padova), Italia
 N. CEE IT 02161920281, C.C. I.A.A. di Padova,

 Tel. +39 049.9005064 | Fax +39 049.9007764
 Cap. Soc. € 98.900 i.v., R.E.A. n 211936

 euromag@euromag.com | euromag@pec.it
 Cap. Soc. € 98.900 i.v., R.E.A. n 211936

### **Setting Operation – Pipe Specification**

| 3. Pipe -     | Before installing the flowmeter, set the specifications of the pipe in the main menu t allow measurements. <i>Caution) Measurements cannot be accomplished without</i> |                                                                                                    |  |
|---------------|----------------------------------------------------------------------------------------------------|----------------------------------------------------------------------------------------------------|--|
|               | these settings.                                                                                                    | MAIN MENU                                                                                                    |  |
|               |                                                                                                    | MAIN MENU PIPE                                                                                                    |  |
|               | Press [ <b>MENU</b> ] – <u>3.PIPE</u>                                                                                                    | 1. GENERAL<br>2. CH SELECT1. FLANGE TYPE<br>2. PIPE UNIT<br>3. PIPE MATERIAL<br>4. LIQUID<br>5. INSTALL<br>6. OPERATE<br>7. FLOW2. PIPE UNIT<br>3. PIPE MATERIAL<br>4. PIPE SONIC Vs<br>5. PIPE DIAMETER<br>6. PIPE THINCKNESS<br>7. LINING MATERIAL<br>8. LINING SONIC Vs<br>9. LINING THICKNESS<br>0. DIAG                                                                    |  |
|               | Always select <u>1.NONE</u> if using <b>Clamp-On</b>                                                                                                    | type Ultrasonic Flowmeter. The setting                                                                                                    |  |
| 3.1 Pipe –    | of Flange is only for insertion type of Ultras                                                                                                    | onic Flowmeter.                                                                                                    |  |
| Flange Type   |                                                                                                    |                                                                                                    |  |
|               | Press [ <b>MENU</b> ] – <u>3.PIPE</u> – <u>1. FLAMGE TYPE</u><br>User can select the unit for measuring either                                                         | PIPEFLANGE TYPE1. FLANGE TYPE1. NONE2. PIPE UNIT3. FT-12-2003. PIPE MATERIAL3. FT-12-3004. PIPE SONIC Vs4. FT-12-4005. PIPE DIAMETER6. FT-12-6006. PIPE THINCKNESS6. FT-12-6007. LINING MATERIAL7. FT-20-2008. LINING SONIC Vs9. JFT-190. SENSOR DISTANCE0. JFT-19-2                                                                                                    |  |
| 3.2 Pipe –    | mm or inch.                                                                                                    | PIPE PIPE UNIT                                                                                                    |  |
| Pipe Unit     | <ul> <li>Press [MENU] – <u>3.PIPE</u> – <u>2. PIPE UNIT</u></li> <li><u>Metric (mm)</u></li> <li><u>US units (inch)</u></li> </ul>                                     | 1. FLANGE TYPE<br>2. PIPE UNIT<br>3. PIPE MATERIAL<br>4. PIPE SONIC Vs<br>5. PIPE DIAMETER<br>6. PIPE THINCKNESS<br>7. LINING MATERIAL<br>8. LINING SONIC Vs<br>9. LINING THICKNESS<br>0. SENSOR DISTANCE                                                                                                    |  |
| 2.2.0         | Select the correct material of the operation                                                                                                    |                                                                                                    |  |
| 3.3 Pipe –    | pipe.                                                                                                    | PIPE PIPE MATERIAL                                                                                                    |  |
| Pipe Material | Press [ <b>MENU</b> ] – <u>3.PIPE</u> – <u>3. PIPE MATERIAL</u>                                                                                                    | 2. PIPE UNIT       2. IRON         3. PIPE MATERIAL       3. DUCT ILE-IRON         4. PIPE SONIC Vs       4. CAST-IRON         5. PIPE DIAMETER       5. SUS         6. PIPE THINCKNESS       6. ALUMINUM         7. LINING MATERIAL       7. COPPER         8. LINING SONIC Vs       8. BRASS         9. LINING THICKNESS       9. PVC         0. SENSOR DISTANCE       0. FRP |  |

EUROMAG INTERNATIONAL S.r.I. www.euromag.com | www.euromagdata.com

 Sede legale e stabilimento: Via Torino 3 | 35035 Mestrino (Padova), Italia
 P.IVA 02161920281 C.F. 01908330242

 Sede operativa: Via Pitagora 20 | 35030 Rubano (Padova), Italia
 N. CEE IT 02161920281, C.C. I.A.A. di Padova,

 Tel. +39 049.9005064 | Fax +39 049.9007764
 Cap. Soc. € 98.900 i.v., R.E.A. n 211936

 euromag@euromag.com | euromag@pec.it
 Cap. Soc. € 98.900 i.v., R.E.A. n 211936

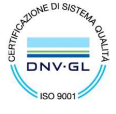

| 2 4 DI            | Enter the sound velocity of the pipe material.                                             |                                                                                                    |                                                                                               |
|-------------------|--------------------------------------------------------------------------------------------|----------------------------------------------------------------------------------------------------|-----------------------------------------------------------------------------------------------|
| <b>3.4 Pipe</b> – |                                                                                            | PIPE                                                                                                    | PIPE SONIC Vs                                                                                 |
| Pipe Sonic Vs.    | Press [MENU] – <u>3.PIPE</u> – <u>4. PIPE SONIC Vs</u>                                     | 1. FLANGE TYPE<br>2. PIPE UNIT<br>3. PIPE MATERIAL<br>4. PIPE SONIC VS<br>5. PIPE DIAMETER                                            | m/s<br>                                                                                       |
|                   | <ul> <li>Input value with [NUM]</li> <li>Leave the edit mode by pressing [ENT].</li> </ul> | 6. PIPE THINCKNESS<br>7. LINING MATERIAL<br>8. LINING SONIC Vs<br>9. LINING THICKNESS<br>0. SENSOR DISTANCE                           |                                                                                               |
| 2.5 Dino          | Input the diameter of operation pipe.                                                      |                                                                                                    |                                                                                               |
| 3.5 ripe –        |                                                                                            | PIPE                                                                                                    | PIPE DIAMETER                                                                                 |
| Pipe Diameter     |                                                                                            | 1. FLANGE TYPE<br>2. PIPE UNIT<br>2. PIPE WATEPIAL                                                                                    | UNIT:mm<br>                                                                                   |
|                   | Press [MENU] – <u>3.PIPE</u> – <u>5. PIPE DIAMETER</u>                                     | 4. PIPE SONIC Vs<br>5. PIPE DIAMETER                                                                                                  |                                                                                               |
|                   | <ul> <li>Input value with [NUM]</li> <li>Leave the edit mode by pressing [ENT]</li> </ul>  | 6. PIPE THINCKNESS<br>7. LINING MATERIAL<br>8. LINING SONIC Vs                                                                        |                                                                                               |
|                   | > Every the cart mode by pressing [Exv].                                                   | 9. LINING THICKNESS<br>0. SENSOR DISTANCE                                                                                             |                                                                                               |
| 3.6 Pipe –        | Input the thickness of operation pipe.                                                     |                                                                                                    |                                                                                               |
| Pino Thickness    |                                                                                            | PIPE                                                                                                    | PIPE THINCKNESS                                                                               |
| Tipe Thickness    | Press [MENU] – <u>3.PIPE</u> – <u>6. PIPE THINCKNESS</u>                                   | 1. FLANGE TYPE<br>2. PIPE UNIT<br>3. PIPE MATERIAL                                                                                    | UNIT:mm<br>                                                                                   |
|                   | > Input value with [NUM]                                                                   | 4. PIPE SONIC Vs<br>5. PIPE DIAMETER                                                                                                  |                                                                                               |
|                   | <ul> <li>Leave the edit mode by pressing [ENT].</li> </ul>                                 | 6. PIPE THINCKNESS<br>7. LINING MATERIAL<br>8. LINING SONIC Vs<br>9. LINING THICKNESS<br>0. SENSOR DISTANCE                           |                                                                                               |
| 3 7 Pine _        | Input the thickness of lining                                                              |                                                                                                    |                                                                                               |
| Lining Material   | input the thermost of minig.                                                               | PTPF                                                                                                    | I INTIC MATERIAL                                                                              |
| 8                 | Press [MENU] – <u>3.PIPE</u> – <u>7. LINING MATERIAL</u>                                   | 1. FLANGE TYPE<br>2. PIPE UNIT<br>3. PIPE MATERIAL<br>4. PIPE SONIC Vs<br>5. PIPE DIAMETER<br>6. PIPE THINCKNESS<br>7. UNING WATERIAL | 1. NONE<br>2. MORTAR<br>3. TAR-EPOXY<br>4. TEFLON<br>5. POLYETHYLENE<br>6. ENAMEL<br>7. CLASS |
|                   |                                                                                            | 8. LINING SONIC Vs<br>9. LINING THICKNESS                                                                                             | 8. PLASTIC<br>9. RUBBER                                                                       |

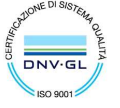

8. LINING SONIC Vs 9. LINING THICKNESS 0. SENSOR DISTANCE

 Sede legale e stabilimento: Via Torino 3 | 35035 Mestrino (Padova), Italia
 P.IVA 02161920281 C.F. 01908330242

 Sede operativa: Via Pitagora 20 | 35030 Rubano (Padova), Italia
 N. CEE IT 02161920281, C.C.I.A.A. di Padova,

 Tel. +39 049.9005064 | Fax +39 049.9007764
 Cap. Soc. € 98.900 i.v., R.E.A. n 211936

 euromag@euromag.com | euromag@pec.it
 Cap. Soc. € 98.900 i.v., R.E.A. n 211936

| 3.8 Pipe –<br>Lining Sonic Vs  | Enter the sound velocity of the lining material.                                                                                                    |                                                                                                    |                            |
|--------------------------------|----------------------------------------------------------------------------------------------------|----------------------------------------------------------------------------------------------------|----------------------------|
| Lining bonic vs                | <ul> <li>Press [MENU] – <u>3.PIPE</u> – <u>8.LINING SONIC Vs</u></li> <li>Input value with [NUM]</li> <li>Leave the edit mode by pressing [ENT].</li> </ul>   | PIPE<br>1. FLANGE TYPE<br>2. PIPE UNIT<br>3. PIPE MATERIAL<br>4. PIPE SONIC Vs<br>5. PIPE DIAMETER<br>6. PIPE THINCKNESS<br>7. LINING MATERIAL<br>8. LINING SONIC VS<br>9. LINING THICKNESS<br>0. SENSOR DISTANCE | LINING SONIC Vs<br>m/s     |
| 3.9 Pipe –                     | Input the thickness of operation pipe.                                                                                                    |                                                                                                    |                            |
| Lining Thickness               |                                                                                                    | PIPE                                                                                                    | LINING THINCKNESS          |
|                                | <ul> <li>Press [MENU] - <u>3.PIPE</u> - <u>9.LINING THINCKNESS</u></li> <li>Input value with [NUM]</li> <li>Leave the edit mode by pressing [ENT].</li> </ul> | 1. FLANGE TYPE<br>2. PIPE UNIT<br>3. PIPE MATERIAL<br>4. PIPE SONIC VS<br>5. PIPE DIAMETER<br>6. PIPE THINCKNESS<br>7. LINING MATERIAL<br>8. LINING SONIC VS<br>9. LINING THINCKNESS<br>0. SENSOR DISTANCE        | UNIT:mm<br>                |
| 3.10 Pipe –<br>Sensor Distance | After input above specifications, the flowmeter automatically. User doesn't need to change the                                                                | will count the Sensor value here.                                                                                                    | Distance                   |
|                                | <u>Caution) The Correct sensor distance will sho</u>                                                                                                    | w up automatically a                                                                                                    | <u>fter user enter</u>     |
|                                | <u>other pipes specifications.</u><br>Press [ <b>MENU</b> ] – <u>3.PIPE</u> – <u>0.SENSOR DISTANCE</u>                                                        | PIPE<br>1. FLANGE TYPE<br>2. PIPE UNIT<br>3. PIPE MATERIAL<br>4. PIPE SONIC Vs<br>5. PIPE DIAMETER<br>6. PIPE THINCKNESS<br>7. LINING MATERIAL<br>8. LINING SONIC Vs<br>9. LINING THICKNESS<br>0. SENSOR DISTANCE | SENSOR DISTANCE<br>UNIT:mm |

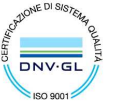

 Sede legale e stabilimento: Via Torino 3 | 35035 Mestrino (Padova), Italia
 P.IVA 02161920281 C.F. 01908330242

 Sede operativa: Via Pitagora 20 | 35030 Rubano (Padova), Italia
 N. CEE IT 02161920281, C.C.I.A.A. di Padova,

 Tel. +39 049.9005064 | Fax +39 049.9007764
 Cap. Soc. € 98.900 i.v., R.E.A. n 211936

 euromag@euromag.com | euromag@pec.it
 Cap. Soc. € 98.900 i.v., R.E.A. n 211936

### **Setting Operation – Liquid Characteristics**

| 4. Liquid -                     | Before installing the flowmeter, set the liquid characteristics in the main menu to allow measurements. <i>Caution) Measurements cannot be accomplished without</i>                                             |                                                                                                    |  |
|---------------------------------|----------------------------------------------------------------------------------------------------|----------------------------------------------------------------------------------------------------|--|
|                                 | <u>these settings.</u>                                                                                                    | MAIN MENU                                                                                                    |  |
|                                 |                                                                                                    | MAIN MENU LIQUID                                                                                                    |  |
|                                 | Press [ <b>MENU</b> ] – <u>4. LIQUID</u>                                                                                                    | 1. GENERAL<br>2. CH SELECT<br>3. PIPE<br>4. LIQUID<br>5. INSTALL<br>6. OPERATE<br>7. FLOW<br>8. IN/ OUTPUT<br>9. DATA LOG<br>0. DIAG                                               |  |
|                                 | Select the liquid type for measuring the                                                                                                    |                                                                                                    |  |
| 4.1 Liquid –<br>Liquid Material | flow.                                                                                                    | LIQUID LIQUID MATERIAL<br>1. LIQUID MATERIAL<br>2. SONIC VELOCITY<br>3. VISCOSITY<br>4. DENSITY<br>LIQUID MATERIAL<br>1. WATER 20C<br>2. WATER 40C<br>3. WATER 60C<br>4. WATER 75C |  |
|                                 | Press [MENU] – <u>4. LIQUID</u> – <u>1.LIQUID MATERIAL</u>                                                                                                    | 5. GAS<br>6. DIESEL                                                                                                    |  |
|                                 | • Water 20°C/40°C/60°C/75°C                                                                                                    |                                                                                                    |  |
|                                 | • <u>Gas</u>                                                                                                    |                                                                                                    |  |
| 4.2 Liquid –<br>Sonic Velocity  | <ul> <li>Enter the sound velocity of the operation liquid.</li> <li>Press [MENU] - 4. LIQUID - 2. SONIC VELOCITY</li> <li>Input value with [NUM]</li> <li>Leave the edit mode by pressing [ENT].</li> </ul>     | LIQUID<br>1. LIQUID MATERIAL<br>2. SONIC VELOCITY<br>3. VISCOSITY<br>4. DENSITY<br>3. DENSITY                                                                                      |  |
| 4.3 Liquid –<br>Viscosity       | <ul> <li>Enter the viscosity of the operation liquid.</li> <li>Press [MENU] - <u>4. LIQUID</u> - <u>3. VISCOSITY</u></li> <li>Input value with [NUM]</li> <li>Leave the edit mode by pressing [ENT].</li> </ul> | LIQUID VISCOSITY<br>1. LIQUID MATERIAL<br>2. SONIC VELOCITY<br>3. VISCOSITY<br>4. DENSITY                                                                                          |  |

EUROMAG INTERNATIONAL S.r.I. www.euromag.com | www.euromagdata.com

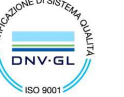

 Sede legale e stabilimento: Via Torino 3 | 35035 Mestrino (Padova), Italia
 P.IVA 02161920281 C.F. 01908330242

 Sede operativa: Via Pitagora 20 | 35030 Rubano (Padova), Italia
 N. CEE IT 02161920281, C.C. I.A.A. di Padova,

 Tel. +39 049.9005064 | Fax +39 049.9007764
 Cap. Soc. € 98.900 i.v., R.E.A. n 211936

 euromag@euromag.com | euromag@pec.it
 Cap. Soc. € 98.900 i.v., R.E.A. n 211936

#### 4.4 Liquid –

#### Density

Enter the density of the operation liquird.

Press [MENU] – <u>4. LIQUID</u> – <u>4. DENSITY</u>

- Input value with  $\left[ NUM\right]$ ≻
- ≻ Leave the edit mode by pressing [ENT].

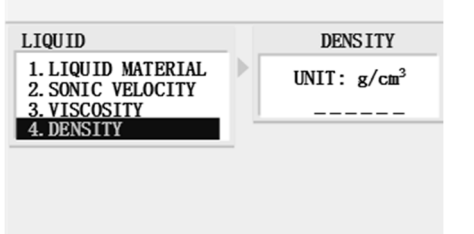

#### EUROMAG INTERNATIONAL S.r.I. www.euromag.com | www.euromagdata.com

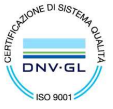

Sede legale e stabilimento: Via Torino 3 | 35035 Mestrino (Padova), Italia Sede operativa: Via Pitagora 20 | 35030 Rubano (Padova), Italia Tel. +39 049.9005064 | Fax +39 049.9007764 euromag@euromag.com | euromag@pec.it

## **Setting Operation – Installation**

| 5. Install -                 | Before starting this section, please follow the directions in Section 3 and 4 to input specifications of PIPE and LIQUID. <i>Caution) This Section shall be review careful before installation.</i> |                                                                                                    |                                                                                                    |
|------------------------------|----------------------------------------------------------------------------------------------------|----------------------------------------------------------------------------------------------------|----------------------------------------------------------------------------------------------------|
|                              | <u>e of or e mistantation</u>                                                                                                    | MAIN MENU                                                                                                    |                                                                                                    |
|                              | Press [ <b>MENU</b> ] – <u>5. INSTALL</u>                                                                                                    | MAIN MENU<br>1. GENERAL<br>2. CH SELECT<br>3. PIPE<br>4. LIQUID<br>5. INSTALL<br>6. OPERATE<br>7. FLOW<br>8. IN/ OUTPUT<br>9. DATA LOG<br>0. DIAG | INSTALL<br>1. SENSOR TYPE<br>2. SAMPLING CLK<br>3. MOUNT TYPE<br>4. INSTALL INFO<br>5. AUTO INSTALL<br>6. QUICK INSTALL<br>7. ACTUAL ZERO |
| 5.1 Install –<br>Sensor Type | Choosing the correct type of transducer is extre<br>measuring different size of pipes. User must sel<br>flowmeter for complete the installation.                                                    | mely important. Ea<br>ect the right sensor                                                                                                    | ch type of sensor<br>type on the                                                                                                    |
|                              |                                                                                                    | INSTALL                                                                                                    | SENSOR TYPE                                                                                                    |
|                              | Press [ <b>MENU</b> ] – <u>5. INSTALL</u> – <u>1.SENSOR TYPE</u>                                                                                                    | 1. SENSOR TYPE<br>2. SAMPLING CLK<br>3. MOUNT TYPE<br>4. INSTALL INFO<br>5. AUTO INSTALL<br>6. QUICK INSTALL<br>7. ACTUAL ZERO                    | 1. A Type<br>2. B Type<br>3. C Type<br>4. D Type<br>5. D1 Type<br>6. E Type<br>7. F Type<br>8. FN1 Type<br>9. FN2 Type                    |
| 5.2 Install –<br>Sample CLK  | Xonic 100 will select Sampling Clock automati                                                                                                    | cally, user doesn't r                                                                                                    | need to change it.                                                                                                    |
|                              | Please select the correct Mount Type on the flow                                                                                                    | wmeter.                                                                                                    |                                                                                                    |
| 5.3 Install –                | Caution) Plaga refer to Section for each M                                                                                                    | lounting modes? D                                                                                                    | agavintions                                                                                                    |
| Mounting Type                | Caution) I lease refer to Section for each M                                                                                                    | ounting modes D                                                                                                    | <u>escriptions.</u>                                                                                                    |
|                              | <ul> <li>Press [MENU] – <u>5. INSTALL</u> – <u>3. MOUNT TYPE</u></li> <li><u>Clamp on Z type (refer to page 7.)</u></li> <li><u>Clamp on V type (refer to page 7.)</u></li> </ul>                   | INSTALL<br>1. SENSOR TYPE<br>2. SAMPLING CLK<br>3. MOUNT TYPE<br>4. INSTALL INFO<br>5. AUTO INSTALL<br>6. QUICK INSTALL<br>7. ACTUAL ZERO         | MOUNT TYPE<br>1. CLAMP_ON Z<br>2. CLAMP_ON V<br>3. INSERT Z<br>4. INSERT V<br>5. FLOW TUBE                                                |
|                              | <ul> <li>Insertion Z type</li> </ul>                                                                                                    |                                                                                                    |                                                                                                    |
|                              | <ul> <li><u>Insertion V type</u></li> </ul>                                                                                                    |                                                                                                    |                                                                                                    |

5.4 Install –

The page shows on the flowmeter is for user to review the installation details.

| EUROMAG INTERNATIONAL S.r.I.                                                                                                    | www.euromag.com                            | www.euromagdata.com                                                                                                    |
|----------------------------------------------------------------------------------------------------|--------------------------------------------|----------------------------------------------------------------------------------------------------|
| Sede legale e stabilimento: Via Torino 3   35035 M/<br>Sede operativa: Via Pitagora 20   35030 Rubano (P/<br>Tel. +39 049.9005064   Fax +39 049.9007764<br>euromag@euromag.com   euromag@pec.it | estrino (Padova), Italia<br>adova), Italia | P.IVA 02161920281 C.F. 01908330242<br>N. CEE IT 02161920281, C.C.I.A.A. di Padova,<br>Cap. Soc. € 98.900 i.v.,R.E.A. n 211936 |

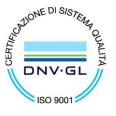

#### **Install Info**

#### Press [MENU] – <u>5. INSTALL</u> – <u>4. INSTALL INFO</u>

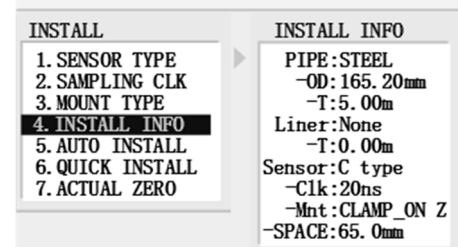

#### EUROMAG INTERNATIONAL S.r.I. www.euromag.com | www.euromagdata.com

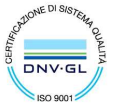

 Sede legale e stabilimento: Via Torino 3 | 35035 Mestrino (Padova), Italia
 P.IVA 02161920281 C.F. 01908330242

 Sede operativa: Via Pitagora 20 | 35030 Rubano (Padova), Italia
 N. CEE IT 02161920281, C.C.I.A.A. di Padova,

 Tel. +39 049.9005064 | Fax +39 049.9007764
 Cap. Soc. € 98.900 i.v., R.E.A. n 211936

 euromag@euromag.com | euromag@pec.it
 Cap. Soc. € 98.900 i.v., R.E.A. n 211936

#### 5.5 Install -

#### Auto Install

Xonic 100P use its patented AR (Anti-Round) mode Ultrasonic Signal for flow measurement.

Press [MENU] - 5. INSTALL - 5.AUTO INSTALL

- 1) Select <u>1.NO</u> by pressing [ENT] and back to <u>5.5 INSTALL</u> menu.
- Select <u>2.YES</u> by pressing [ENT] to start Auto Installation. (At this moment, user can see it start AR mode installation procedure. The screen will showing waved signals and "Search Wave Frequency". It might take few minutes to find the best signals for flow measurement.)

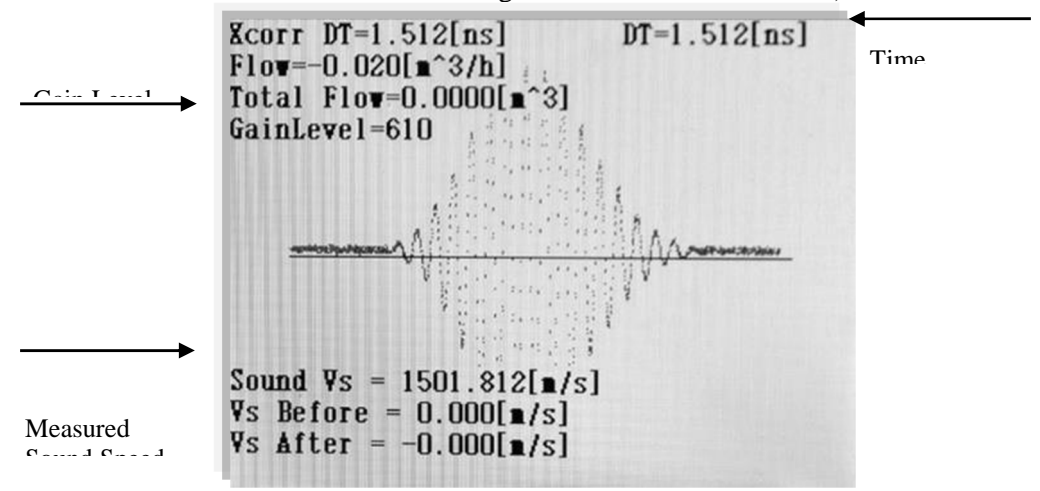

- 3) After finishing installation, screen will show the Best Ultrasonic Signals. <u>Caution</u>) The SHAPE of signal must be remembered carefully. The Best <u>Ultrasonic Signals shall always have similar shape like above image</u>.
- 4) Check Points
  - <u>Sound Vs</u>: In case of measuring 20°C water, the sound speed shall be around 1480m/s.
  - <u>Gain Level</u>: It must be under 1500. However, the value of Gain Level is Higher than 1500, it means a Weakly Ultrasonic Signal.
  - <u>Single Shape</u>: The Best Ultrasonic Signal shall have the most spired shape in middle area.
- 5) If user has different result shows on the screen. Please check the specification of the installation site and re-check whether the setting on Flowmeter are exactly correct or not.

#### EUROMAG INTERNATIONAL S.r.I. www.euromag.com | www.euromagdata.com

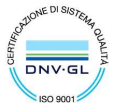

Sede legale e stabilimento: Via Torino 3 | 35035 Mestrino (Padova), Italia Sede operativa: Via Pitagora 20 | 35030 Rubano (Padova), Italia Tel. +39 049.9005064 | Fax +39 049.9007764 euromag@euromag.com | euromag@pec.it

5.6 Install –

**Quick Install** 

The function is similar to Auto Install. But it is NOT suggest to be used by users, especially without technical suggestions from JAIN.

Press [MENU] - 5. INSTALL - 5.AUTO INSTALL

#### EUROMAG INTERNATIONAL S.r.I. www.euromag.com | www.euromagdata.com

Sede legale e stabilimento: Via Torino 3 | 35035 Mestrino (Padova), Italia Sede operativa: Via Pitagora 20 | 35030 Rubano (Padova), Italia Tel. +39 049.9005064 | Fax +39 049.9007764 euromag@euromag.com | euromag@pec.it

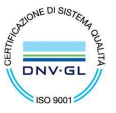

| 5.7 Install –<br>Actual Zero | The function can help user to adjust the Zero Point on the flowmeter. If the screen loesn't show at zero point, when the flow is stopped. User can perform this function o do Zero Adjustment for the flowmeter.                                                                                                    |  |
|------------------------------|----------------------------------------------------------------------------------------------------|--|
|                              | Caution) Ferjorm the function when the flow is stopped.                                                                                                    |  |
|                              | Press [MENU] – <u>5. INSTALL</u> – <u>7. ACTUAL ZERO</u><br>1. SENSOR TYPE<br>2. SAMPLING CLK<br>3. MOUNT TYPE<br>4. INSTALL INFO<br>5. AUTO INSTALL<br>6. QUICK INSTALL<br>7. ACTUAL ZERO MESET<br>4. ACTUAL ZERO AUTO                                                                                                    |  |
| Actual Zero User             | Actual Zero User, is the automatic function to do actual zero by the software.<br>Press [MENU] – <u>4.INSTALL</u> – <u>8. ACTUAL ZERO</u> – <u>1.ACTUAL ZERO USER</u>                                                                                                    |  |
| Actual Zero Set              | <ul> <li>Press [ENT] to perform the function.</li> <li>The software will take about 30 second to reset the zero point for flowmeter</li> <li>After it finished, user will see a negative value in this menu.</li> <li>Actual Zero Set, is the manual function to do actual zero by user. Usually user will use the function after perform "Actual Zero User/Actual Zero Auto". To clear the negative value.</li> </ul> |  |
| Actual Zero Reset            | <ul> <li>Input the zero value with [NUM].</li> <li>Pross [ENT] to save the date</li> <li>Actual Zero Reset, is the function to clear the data. Usually user will use the function after perform "Actual Zero User/Actual Zero Auto". To clear the negative value.</li> <li>Press [MENU] – 4. INSTALL – 8. ACTUAL ZERO – 3.ACTUAL ZERO RESET</li> </ul>                                                                 |  |
| Actual Zero Auto             | Actual Zero Auto, is the automatic function to do actual zero by the software when user is UNABLE to stop the flow.                                                                                                    |  |
|                              | <ul> <li>Press [MENU] - <u>4. INSTALL</u> - <u>8. ACTUAL ZERO</u> - <u>4.ACTUAL ZERO AUTO</u></li> <li>Press [ENT] to perform the function.</li> <li>The software will take about 30 second to reset the zero point for flowmeter.</li> <li>After it finished. user will see a negative value in this menu.</li> </ul>                                                                                                 |  |

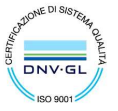

 Sede legale e stabilimento: Via Torino 3 | 35035 Mestrino (Padova), Italia
 PIVA 02161920281 C.F. 01908330242

 Sede operativa: Via Pitagora 20 | 35030 Rubano (Padova), Italia
 PIVA 02161920281 C.F. 01908330242

 N. CEE IT 02161920281, C.C.I.A.A. di Padova, Italia
 C.E.I.A. di Padova, Italia

 Tel. +39 049.9005064 | Fax +39 049.9007764
 Cap. Soc. € 98.900 i.v., R.E.A. n 211936

 euromag@euromag.com | euromag@pec.it
 Cap. Soc. € 98.900 i.v., R.E.A. n 211936

### **Setting Operation – Operating Condition**

| 6. Operate -     | Before installing the transducer, set the ope<br>to allow measurements. <i>Caution</i> ) <i>Measurem</i> | re installing the transducer, set the operating condition in the main menu<br>ow measurements. <u>Caution</u> ) <u>Measurements cannot be accomplished without</u> |  |
|------------------|----------------------------------------------------------------------------------------------------|----------------------------------------------------------------------------------------------------|--|
|                  | these settings.                                                                                          | MAIN MENU                                                                                                    |  |
|                  |                                                                                                    | MAIN MENU OPERATE                                                                                                    |  |
|                  | Press [MENU] – <u>6.OPERATE</u>                                                                          | 1. GENERAL<br>2. CH SELECT<br>3. PIPE1. UPPER FLOW LIMIT<br>2. LOWER FLOW LIMIT<br>3. DEAD ZONE<br>4. FLOW AVERAGE SET<br>5. INSTALL<br>                           |  |
| 61 Operate       | Set the MAXIMUM measuring range of the                                                                   | flow so the software will                                                                                                    |  |
| 0.1 Operate –    | measure the flow when not exceeds the lim                                                                | ited flow rate                                                                                                    |  |
| Upper Flow Limit | measure the new when not exceeds the min                                                                 |                                                                                                    |  |
|                  |                                                                                                    | OPERATE IIPPER FLOW LINIT                                                                                                    |  |
|                  |                                                                                                    | 1. UPPER FLOW LIMIT                                                                                                    |  |
|                  | Press [MENU] – <u>6.0PERATE – 1.0PPER FLOW LIMIT</u>                                                     | 3. DEAD ZONE                                                                                                    |  |
|                  | <ul> <li>Input value with [NUM]</li> <li>Leave the edit mode by pressing [ENT].</li> </ul>               | 4. FLOW AVERAGE SET<br>5. TOTAL FLOW SET<br>6. ALARM<br>7. CALIBRATION<br>8. ENABLE AGC<br>9. DAMPING<br>0. FIX RISC                                               |  |
| 6.2 Operate –    | Set the MINIMUM measuring range of the                                                                   | flow so that measuring rate will                                                                                                    |  |
| Lower Flow Limit | not lower than the limited flow rate.                                                                    |                                                                                                    |  |
| 6.3 Operate –    | In the case of Dead Zond, it means flow rat                                                              | e being disregard, due to the big                                                                                                    |  |
| Dead Zone        | pipe operating with small flow. Then user can use the function for                                       |                                                                                                    |  |
|                  | normally.                                                                                                | int the value automatically                                                                                                    |  |
|                  |                                                                                                    | OPERATE DEAD ZONE                                                                                                    |  |
|                  | Press [MENI]] – 6 OPER ATE – 3 DEAD ZONE                                                                 | 1. UPPER FLOW LIMIT<br>2. LOWER FLOW LIMIT<br>Unit : m <sup>3</sup> /hour                                                                                          |  |
|                  | These [HERTO] OF DATE STREET DOTE                                                                        | 3. DEAD ZONE     _ ·       4. FLOW AVERAGE SET     _ ·                                                                                                    |  |
|                  | Default setting is 5 cubic feet per hour.                                                                | 5. TOTAL FLOW SET<br>6. ALARM                                                                                                    |  |
|                  | > Input value with [NUM]                                                                                 | 7. CALIBRATION<br>8. ENABLE AGC<br>9. DAMPING<br>0. FIX RISC                                                                                                    |  |
|                  |                                                                                                    |                                                                                                    |  |

#### EUROMAG INTERNATIONAL S.r.I. www.euromag.com | www.euromagdata.com

 Sede legale e stabilimento: Via Torino 3 | 35035 Mestrino (Padova), Italia
 P.IVA 02161920281 C.F. 01908330242

 Sede operativa: Via Pitagora 20 | 35030 Rubano (Padova), Italia
 N. CEE IT 02161920281, C.C. I.A.A. di Padova,

 Tel. +39 049.9005064 | Fax +39 049.9007764
 Cap. Soc. € 98.900 i.v., R.E.A. n 211936

 euromag@euromag.com | euromag@pec.it
 Cap. Soc. € 98.900 i.v., R.E.A. n 211936

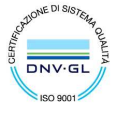

| 6.4 Operate –<br>Flow Average Set | <ul> <li>The function displays the average flow of 5 seconds on the flowmeter. Default vaule is 5 seconds.</li> <li>Press [MENU] – 6.OPERATE – 4. FLOW AVERAGE TIME</li> <li>Default setting is 5 seconds.</li> <li>Setup the average time in second with [[NUM]]</li> </ul> | OPERATE<br>1. UPPER FLOW LIMIT<br>2. LOWER FLOW LIMIT<br>3. DEAD ZONE<br>4. FLOW AVERAGE SET<br>5. TOTAL FLOW SET<br>6. ALARM<br>7. CALIBRATION<br>8. ENABLE AGC<br>9. DAMPING<br>0. FIX RISC  |
|-----------------------------------|----------------------------------------------------------------------------------------------------|----------------------------------------------------------------------------------------------------|
| 6.5 Operate –                     | User can correct the total flow manually in                                                                                                    | this menu.                                                                                                    |
| Total Flow Set                    | <ul> <li>Press [MENU] – <u>6.OPERATE</u>– <u>5.TOTAL FLOW SET</u></li> <li>Input value with [NUM]</li> <li>Leave the edit mode by pressing [ENT].</li> </ul>                                                                                                    | OPERATE<br>1. UPPER FLOW LIMIT<br>2. LOWER FLOW LIMIT<br>3. DEAD ZONE<br>4. FLOW AVERAGE SET<br>5. TOTAL FLOW SET<br>6. ALARM<br>7. CALIBRATION<br>8. ENABLE AGC<br>9. DAMP ING<br>0. FIX RISC |
| 6.7.1 Operate –                   | User can set the alrams for flow rates.                                                                                                    | OPERATE ALARM                                                                                                    |
| Alarm –                           | <ul> <li>Press [MENU] - <u>6.OPERATE</u> - <u>6.ALRAM</u></li> <li>Input value with [NUM]</li> <li>Leave the edit mode by pressing [ENT].</li> </ul>                                                                                                    | 1. UPPER FLOW LIMIT<br>2. LOWER FLOW LIMIT<br>3. DEAD LEVEL<br>4. DEAD ZONE<br>5. FLOW AVERAGE TIME<br>6. TOTAL FLOW SET<br>7. ALARM<br>8. CALIBRATION<br>9. ENABLE AGC<br>0. DAMPING          |
| 6.7 Operate –<br>Calibration      | The function is for people whom have calibrating to test the flowmeter. <u>Caution</u> ) United without manufacture's technical instruction.                                                                                                    | pration laboratory or experiences of User should not perform this function                                                                                                    |

Press [MENU] - 6.0PERATE - 7. CALIBRATION

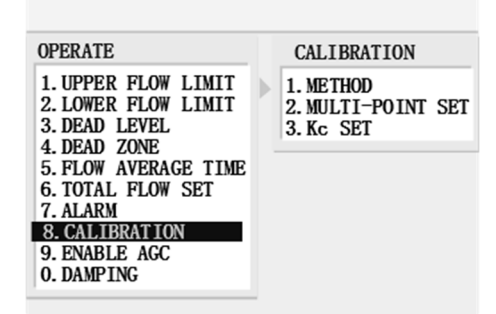

#### EUROMAG INTERNATIONAL S.r.I. www.euromag.com | www.euromagdata.com

 Sede legale e stabilimento: Via Torino 3 | 35035 Mestrino (Padova), Italia
 P.IVA 02161920281 C.F. 01908330242

 Sede operativa: Via Pitagora 20 | 35030 Rubano (Padova), Italia
 N. CEE IT 02161920281, C.C.I.A.A. di Padova,

 Tel. +39 049.9005064 | Fax +39 049.9007764
 Cap. Soc. € 98.900 i.v., R.E.A. n 211936

 euromag@euromag.com | euromag@pec.it
 Cap. Soc. € 98.900 i.v., R.E.A. n 211936

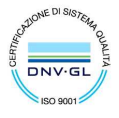

| 6.7.1 Operate – User can select the Calibration Method to |                                                                                                 | brate the flowmeter.                                                                                                 |
|-----------------------------------------------------------|-------------------------------------------------------------------------------------------------|----------------------------------------------------------------------------------------------------|
| Calibration –                                             |                                                                                                 |                                                                                                    |
| Method                                                    | Press [ <b>MENU</b> ] – <u>6.0PERATE</u> – <u>7. CALIBRATION</u><br>– <u>1. METHOD</u>          | CALIBRATION  I. METHOD  2. MULTI-POINT SET 3. Kc SET  METHOD  1. NO CALIBRATION 2. MULTI_POINTS 3. Kc CALIBRATION    |
| 6.7.2 Operate –                                           | User can test the flow in the limited                                                           |                                                                                                    |
| Calibration –                                             | measuring ranges that user set at Menu 6.1                                                      | CALIBRATION MULTI-POINT SET                                                                                          |
| Mutli-Point Set                                           | manually in this menu.                                                                          | 1. METHOD<br>2. MULTI-POINT SET<br>3. Kc SET<br>1. VIEW<br>2. ADD<br>3. DELETE                                       |
|                                                           | Press [ <b>MENU</b> ] – <u>6.0PERATE</u> – <u>7. CALIBRATION</u><br>– <u>2. MULTI-POINT SET</u> | 2                                                                                                    |
|                                                           | <ul> <li>Input value with [NUM]</li> <li>Leave the edit mode by pressing [ENT].</li> </ul>      |                                                                                                    |
| 6.7.3 Operate –                                           | The flow calibration with calibration                                                           |                                                                                                    |
| Calibration –                                             | factor.                                                                                         | CALIBRATION Kc SET<br>1. METHOD Unit : None                                                                          |
| Kc Set                                                    |                                                                                                 | 2. MULTI-POINT SET                                                                                                   |
|                                                           | Press [ <b>MENU</b> ] – <u>6.0PERATE</u> – <u>7. CALIBRATION</u><br>– <u>3. Kc SET</u>          |                                                                                                    |
|                                                           | $\underline{Ex}$                                                                                |                                                                                                    |
| 6.8 Operate –                                             | • A GC is "Automatic Gain Control" 101                                                          |                                                                                                    |
| Enable AGC                                                |                                                                                                 | OPERATE ENABLE AGC                                                                                                   |
|                                                           | Press [MENU] – 6.0PERATE – 8. ENABLE AGC                                                        | 2. LOWER FLOW LIMIT<br>3. DEAD ZONE<br>4. FLOW AVERAGE CET                                                           |
|                                                           | <ul> <li>Default setting is ENABLE.</li> </ul>                                                  | 4. FLOW AVERAGE SET<br>5. TOTAL FLOW SET<br>6. ALARM<br>7. CALIBRATION<br>8. PNABLE AGC<br>9. DAMPING<br>0. FIX RISC |

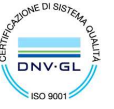

 Sede legale e stabilimento: Via Torino 3 | 35035 Mestrino (Padova), Italia
 PIVA 02161920281 C.F. 01908330242

 Sede operativa: Via Pitagora 20 | 35030 Rubano (Padova), Italia
 PIVA 02161920281 C.F. 01908330242

 N. CEE IT 02161920281, C.C.I.A.A. di Padova, Italia
 C.E.I.A. di Padova, Italia

 Tel. +39 049.9005064 | Fax +39 049.9007764
 Cap. Soc. € 98.900 i.v., R.E.A. n 211936

 euromag@euromag.com | euromag@pec.it
 Cap. Soc. € 98.900 i.v., R.E.A. n 211936

| 6.9 Operate –<br>Damping | Damping functions to display the data smoothly.<br>Press [MENU] – <u>6.0PERATE</u> – <u>9. DAMPING</u> | OPERATE<br>1. UPPER FLOW LIMIT<br>2. LOWER FLOW LIMIT<br>3. DEAD ZONE<br>4. FLOW AVERAGE SET<br>5. TOTAL FLOW SET<br>6. ALARM<br>7. CALIBRATION<br>8. ENABLE AGC<br>9. DAMPING<br>0. FIX RISC | DAMP ING<br>1. DI SABLE<br>2. 30 SEC.<br>3. 1 MIN.<br>4. 5 MIN.<br>5. 10 MIN.<br>6. 30 MIN.<br>7. UNLIMITED |
|--------------------------|----------------------------------------------------------------------------------------------------|----------------------------------------------------------------------------------------------------|----------------------------------------------------------------------------------------------------|
| 6.10 Operate –           | Xonic 100 will find the best RISC for the flow                                                         | measurement.                                                                                                    |                                                                                                    |
| Fix RISC                 | Caution) User should not perform this function instruction.                                            | on without manufactu                                                                                                    | re's technical                                                                                              |

Press [MENU] - 6:OPERATE - 0: FIX RISC

#### EUROMAG INTERNATIONAL S.r.I. www.euromag.com | www.euromagdata.com

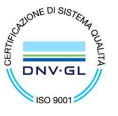

 Sede legale e stabilimento: Via Torino 3 | 35035 Mestrino (Padova), Italia
 PIVA 02161920281 C.F. 01908330242

 Sede operativa: Via Pitagora 20 | 35030 Rubano (Padova), Italia
 N. CEE IT 02161920281, C.C.I.A.A. di Padova,

 Tel. +39 049.9005064 | Fax +39 049.9007764
 Cap. Soc. € 98.900 i.v., R.E.A. n 211936

 euromag@euromag.com | euromag@pec.it
 Cap. Soc. € 98.900 i.v., R.E.A. n 211936

### **Setting Operation – Flow Parameters**

| easurements.                                                                                                    | MATN MENU                                                                                                    |                                                                                                    |  |
|----------------------------------------------------------------------------------------------------|----------------------------------------------------------------------------------------------------|----------------------------------------------------------------------------------------------------|--|
| allow measurements.                                                                                                    |                                                                                                    | MAIN MENU                                                                                                    |  |
|                                                                                                    | MAIN MENU F                                                                                                    | 7LOW                                                                                                    |  |
| IU] – <u>7. FLOW</u>                                                                                                    | 1. GENERAL<br>2. CH SELECT<br>3. PIPE<br>4. LIQUID<br>5. INSTALL<br>6. OPERATE<br>7. FLOW<br>8. IN/ OUTPUT<br>9. DATA LOG<br>0. DIAG                                                                                                    | 1. FLOW VOLUME UNIT<br>2. FLOW TIME UNIT<br>3. FLOW RESOLUTION<br>4. FLOW SCALE<br>5. TOTAL VOLUME UNIT<br>6. TOTAL RESOLUTION<br>7. TOTAL SCALE<br>8. BATCH TOTAL<br>9. TOTALIZER MODE                                                                                                    |  |
| select the unit for flow                                                                                                |                                                                                                    |                                                                                                    |  |
| ment on the list                                                                                                    | FLOW                                                                                                    | FLOW VOLUME UNIT                                                                                                    |  |
| life in the list.                                                                                                    | 1. FLOW VOLUME UNIT<br>2 FLOW TIME INIT                                                                                                    | 1. CUBIC METER (m <sup>3</sup> )                                                                                                    |  |
| NU] – <u>7. FLOW</u> – <u>1. FLOW VOLUME UNIT</u>                                                                       | 2. FLOW TREE ONT<br>3. FLOW RESOLUTION<br>4. FLOW SCALE<br>5. TOTAL VOLUME UNIT<br>6. TOTAL RESOLUTION<br>7. TOTAL SCALE<br>8. BATCH TOTAL<br>9. TOTALIZER MODE                                                                                                    | 2. LITER (L)<br>3. GALLONS (G)<br>4. CUBIC INCH (CHI)<br>5. KILO GRAM (Kg)<br>6. TONS (T)                                                                                                    |  |
| select the unit of measurement                                                                                          |                                                                                                    |                                                                                                    |  |
| he list.                                                                                                    | FLOW                                                                                                    | FLOW TIME UNIT                                                                                                    |  |
| IU] – <u>7. FLOW</u> – <u>2. FLOW TIME UNIT</u>                                                                         | 1. FLOW VOLUME UNIT<br>2. FLOW TIME UNIT<br>3. FLOW RESOLUTION<br>4. FLOW SCALE<br>5. TOTAL VOLUME UNIT<br>6. TOTAL RESOLUTION<br>7. TOTAL SCALE<br>8. BATCH TOTAL<br>9. TOTALIZER MODE                                                                                                    | 1. SECOND<br>2. MINUTE<br>3. HOUR<br>4. DAY                                                                                                    |  |
| select the decimal points on the li                                                                                     | st.                                                                                                    |                                                                                                    |  |
| Ĩ                                                                                                    |                                                                                                    |                                                                                                    |  |
| TU] – <u>7. FLOW</u> – <u>3. FLOW RESOLUTION</u><br>means 10 for flow.<br>means 10.1 for flow.<br>means 10.12 for flow. | I FLOW<br>1. FLOW VOLUME UNIT<br>2. FLOW TIME UNIT<br>3. FLOW RESOLUTION<br>4. FLOW SCALE<br>5. TOTAL VOLUME UNIT<br>6. TOTAL RESOLUTION<br>7. TOTAL SCALE<br>8. BATCH TOTAL<br>9. TOTALIZER MODE                                                                                                    | FLOW RESOLUTION<br>1. XXXX .<br>2. XXX. X<br>3. XX. XX<br>4. X. XXX                                                                                                    |  |
|                                                                                                    | $\mathbf{W} = 7. \text{ FLOW}$ $\mathbf{W} = 7. \text{ FLOW}$ $\mathbf{W} = 7. \text{ FLOW} = 1. \text{ FLOW VOLUME UNIT}$ $\mathbf{W} = 7. \text{ FLOW} = 1. \text{ FLOW VOLUME UNIT}$ $\mathbf{W} = 7. \text{ FLOW} = 2. \text{ FLOW TIME UNIT}$ $\mathbf{W} = 7. \text{ FLOW} = 2. \text{ FLOW TIME UNIT}$ $\mathbf{W} = 7. \text{ FLOW} = 3. \text{ FLOW RESOLUTION}$ $\mathbf{W} = 10 \text{ for flow}.$ $\mathbf{means 10 \text{ for flow}.}$ $\mathbf{means 10.1 \text{ for flow}.}$ $\mathbf{means 10.12 \text{ for flow}.}$ | UI = 7. FLOW1. GENERAL<br>2. CH SELECT<br>3. PIPE<br>4. LIQU ID<br>5. INSTALL<br>6. OPERATE<br>7. FLOWa select the unit for flow<br>ment on the list.FLOW $VI = 7.$ FLOW $- 1.$ FLOW VOLUME UNIT<br>5. TOTAL VOLUME UNIT<br>6. TOTAL RESOLUTION<br>4. FLOW WESSOLUTION<br>4. FLOW WESSOLUTION<br>5. TOTAL VOLUME UNIT<br>6. TOTAL ACLE NODEa select the unit of measurement<br>the list.FLOW $VI = 7.$ FLOW $- 1.$ FLOW VOLUME UNIT<br>6. TOTAL SCALE<br>8. BATCH TOTAL<br>9. TOTALLZER MODE $VU = 7.$ FLOW $- 2.$ FLOW TIME UNIT<br>6. TOTAL CALL BATCH TOTAL<br>9. TOTALLZER MODE $VU = 7.$ FLOW $- 3.$ FLOW RESOLUTION<br>7. TOTAL SCALE<br>8. BATCH TOTAL<br>9. TOTALLZER MODE $VU = 7.$ FLOW $- 3.$ FLOW RESOLUTION<br>1. FLOW VOLUME UNIT<br>8. TOTAL CALL BATCH TOTAL<br>9. TOTALLZER MODE $VU = 7.$ FLOW $- 3.$ FLOW RESOLUTION<br>1. FLOW WILLER NUT<br>9. TOTALLZER MODE $VU = 7.$ FLOW $- 3.$ FLOW RESOLUTION<br>1. FLOW TIME UNIT<br>2. FLOW TIME UNIT<br>8. TOTAL CALL BATCH TOTAL<br>9. TOTALLZER MODE $VU = 7.$ FLOW $- 3.$ FLOW RESOLUTION<br>1. FLOW TIME UNIT<br>2. FLOW TIME UNIT<br>2. FLOW TIME UNIT<br>3. FLOW TIME UNIT<br>3. FLOW TIME UNIT<br>4. FLOW VOLUME UNIT<br>4. FLOW TIME UNIT<br>3. FLOW TIME UNIT<br>4. FLOW TIME UNIT<br>4. |  |

#### EUROMAG INTERNATIONAL S.r.I. www.euromag.com | www.euromagdata.com

 Sede legale e stabilimento: Via Torino 3 | 35035 Mestrino (Padova), Italia
 P.IVA 02161920281 C.F. 01908330242

 Sede operativa: Via Pitagora 20 | 35030 Rubano (Padova), Italia
 N. CEE IT 02161920281, C.C. I.A.A. di Padova,

 Tel. +39 049.9005064 | Fax +39 049.9007764
 Cap. Soc. € 98.900 i.v., R.E.A. n 211936

 euromag@euromag.com | euromag@pec.it
 Cap. Soc. € 98.900 i.v., R.E.A. n 211936

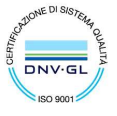

| <b>7.4 Flow</b> –               | In case of big flow, user can select Kilo on                                                               | the list.                                                                                                    |
|---------------------------------|----------------------------------------------------------------------------------------------------|----------------------------------------------------------------------------------------------------|
| Flow Scale                      | Press [ <b>MENU</b> ] – <u>7. FLOW</u> – <u>4. FLOW SCALE</u>                                              | FLOW<br>1. FLOW VOLUME UNIT<br>2. FLOW TIME UNIT<br>3. FLOW RESOLUTION<br>4. FLOW SCALE<br>5. TOTAL VOLUME UNIT<br>6. TOTAL RESOLUTION<br>7. TOTAL SCALE<br>8. BATCH TOTAL<br>9. TOTALIZER MODE                                                                |
| 7.5 Flow –<br>Total Volume Unit | User can select the unit for total flow on th<br>Total Volume will be same as Flow Unit.                   | e list. Normally, the Setting of                                                                                                    |
|                                 | Press [ <b>MENU</b> ] – <u>7. FLOW</u> – <u>5. TOTAL VOLUME UNIT</u>                                       | FLOWTOTAL VOLUME UNIT1. FLOW VOLUME UNIT1. CUBIC METER (m²)2. FLOW TIME UNIT3. FLOW RESOLUTION4. FLOW SCALE3. GALLONS (G)5. TOTAL VOLUME UNIT4. CUBIC INCH (CUI)5. TOTAL RESOLUTION5. CUBIC FEET (CUF)7. TOTAL SCALE8. BATCH TOTAL9. TOTALIZER MODE6. TONS (T) |
| 7.6 Flow –<br>Total Resolution  | User can select the decimal points on the<br>list.<br>Press [MENU] – <u>7. FLOW – 6. TOTAL RESOLUTION</u>  | FLOW<br>1. FLOW VOLUME UNIT<br>2. FLOW TIME UNIT<br>3. FLOW RESOLUTION<br>4. FLOW SCALE<br>5. TOTAL VOLUME UNIT<br>6. TOATL RESOLUTION<br>7. TOTAL SCALE<br>8. BATCH TOTAL<br>9. TOTALIZER MODE                                                                |
| 7.7 Flow –<br>Total Scale       | User can select Kilo for big flow total.<br>Press [ <b>MENU</b> ] – <u>7. FLOW</u> – <u>7. TOTAL SCALE</u> | FLOW<br>1. FLOW VOLUME UNIT<br>2. FLOW TIME UNIT<br>3. FLOW RESOLUTION<br>4. FLOW SCALE<br>5. TOTAL VOLUME UNIT<br>6. TOTAL SCALE<br>8. BATCH TOTAL                                                                                                    |

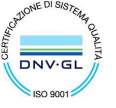

9. TOTALIZER MODE

 Sede legale e stabilimento: Via Torino 3 | 35035 Mestrino (Padova), Italia
 PIVA 02161920281 C.F. 01908330242

 Sede operativa: Via Pitagora 20 | 35030 Rubano (Padova), Italia
 PIVA 02161920281 C.F. 01908330242

 N. CEE IT 02161920281, C.C.I.A.A. di Padova, Italia
 C.E.I.A. di Padova, Italia

 Tel. +39 049.9005064 | Fax +39 049.9007764
 Cap. Soc. € 98.900 i.v., R.E.A. n 211936

 euromag@euromag.com | euromag@pec.it
 Cap. Soc. € 98.900 i.v., R.E.A. n 211936

| 7.8 Flow –<br>Batch Total    | The internal batch controller in the system<br>through keypad or analog input.<br>Press [MENU] – <u>7. FLOW</u> – <u>8.BATCH TOTAL</u>                                                                                                    | is able to control the<br>FLOW<br>1. FLOW VOLUME UNIT<br>2. FLOW TIME UNIT<br>3. FLOW RESOLUTION<br>4. FLOW SCALE<br>5. TOTAL VOLUME UNIT<br>6. TOTAL SCALE<br>8. BATCH TOATL<br>9. TOTALIZER MODE | BATCH TOTAL<br>Vol Unit : m <sup>3</sup><br>- ·                         |
|------------------------------|----------------------------------------------------------------------------------------------------|----------------------------------------------------------------------------------------------------|-------------------------------------------------------------------------|
| 7.9 Flow –<br>Totalizer Mode | <ul> <li>User can set the mode for toatlize flow.</li> <li>Press [MENU] - <u>6. FLOW</u> - <u>9. TOTALIZER MODE</u></li> <li><u>Net Total - Default</u><br/>(The software will totalize positive and negative flow automatically)</li> <li><u>Positive Total</u> (Only totalize positive flow)</li> <li><u>Negative Total</u> (Only totalize negative flow)</li> </ul> | FLOW<br>1. FLOW VOLUME UNIT<br>2. FLOW TIME UNIT<br>3. FLOW RESOLUTION<br>4. FLOW SCALE<br>5. TOTAL VOLUME UNIT<br>6. TOTAL RESOLUTION<br>7. TOTAL SCALE<br>8. BATCH TOTAL<br>9. TOTALIZER MODE    | TOTALIZER MODE<br>1. NET TOTAL<br>2. POSTIVE TOTAL<br>3. NEGATIVE TOTAL |

### **Input/output – Analog Out**

#### 8. In/Output -

Xonic 100 Series is available for 4-20m ADC output with two configurations Also has two Relay for output and two configurations for input. User can assign each data individually with each configuration.

Caution) ONLY Analog Out [1] & Relay Out [1] is available for Xonic100P.

|   |                                                                                                    | MAIN MENU                                                                                                    |                                                                                                    |
|---|----------------------------------------------------------------------------------------------------|----------------------------------------------------------------------------------------------------|----------------------------------------------------------------------------------------------------|
|   | Press [MENI] = 8 IN/OUTPUT                                                                                                    | MAIN MENU                                                                                                    | IN/OUTPUT                                                                                                    |
|   | <ul> <li><u>Analog Out [1]</u></li> <li><u>Analog Out [2]</u></li> <li><u>Relay Out [1]</u></li> <li><u>Relay Out [2]</u></li> <li><u>Analog In [1]</u></li> <li><u>Analog In [2]</u></li> </ul> | 1. GENERAL<br>2. CH SELECT<br>3. PIPE<br>4. LIQUID<br>5. INSTALL<br>6. OPERATE<br>7. FLOW<br>8. IN/OUTPUT<br>9. DATA LOG<br>0. DIAG | 1. ANALOG OUT [1]<br>2. ANALOG OUT [2]<br>3. RELAY OUT [1]<br>4. RELAY OUT [2]<br>5. ANALOG IN [1]<br>6. ANALOG IN [2] |
| _ | Relay Out [2]     Analog In [1]     Analog In [2]                                                                                                    | 9. DATA LOG<br>0. DIAG                                                                                                    | ſ                                                                                                    |

#### 8.1 In/Output –

#### Analog Out [1]

The flowmeter has two analog output for 4-20m ADC. Both Analog Out [1] and Analog Out [2] has exactly same functions to output data.

#### EUROMAG INTERNATIONAL S.r.I. www.euromag.com | www.euromagdata.com

Sede legale e stabilimento: Via Torino 3 | 35035 Mestrino (Padova), Italia Sede operativa: Via Pitagora 20 | 35030 Rubano (Padova), Italia Tel. +39 049.9005064 | Fax +39 049.9007764 euromag@euromag.com | euromag@pec.it

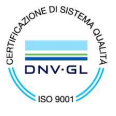

| 8.1.1 In/Output –                                        | User can assign Flow or Velocity to Analog Out.                                                                                                    |  |  |
|----------------------------------------------------------|----------------------------------------------------------------------------------------------------|--|--|
| Analog Out [1] –<br>Output Data                          | Press [MENU] - 8. IN/OUTPUT - 1. ANALOG OUT [1]       ANALOG OUT [1]       OUTPUT DATA         1. OUTPUT DATA       2. OUTPUT MODE       1. NONE         2. OUTPUT MODE       3. CALIBRATION_MIN       4. CALIBRATION_MAX         5. SPAN MIN       6. SPAN MAX       7. 2mA SET         Output the Flow Data       Output the Velocity Data |  |  |
| 8.1.2 In/Output –<br>Analog Out [1] –<br>Output Mode     | User shall use the default setting, by application.<br>Press [MENU] - <u>8. IN/OUTPUT</u> - <u>1. ANALOG OUT [1]</u><br><u>2. OUTPUT MODE</u><br><u>3. CALIBRATION_MIN</u><br><u>4. CALIBRATION_MAX</u><br><u>5. SPAN_MIN</u><br><u>6. SPAN_MAX</u><br><u>7. 2mA_SET</u>                                                                     |  |  |
|                                                          | <ul> <li>[CH 1] only – Channel/Site 1</li> </ul>                                                                                                    |  |  |
| 8.1.3 In/Output –<br>Analog Out [1] –<br>Calibration_Min | Caution) Do NOT use this function without manufacture's technical instructions.<br>Press [MENU] – <u>8. IN/OUTPUT</u> – <u>1. ANALOG OUT [1]</u> – <u>3. CALIBRATION MIN</u>                                                                                                    |  |  |
| 8.1.4 In/Output –<br>Analog Out [1] –<br>Calibration_Max | Caution) Do NOT use this function without manufacture's technical instructions.<br>Press [MENU] – <u>8. IN/OUTPUT</u> – <u>1. ANALOG OUT [1]</u> – <u>4. CALIBRATION_MAX</u>                                                                                                    |  |  |
| 8.1.5 In/Output –<br>Analog Out [1] –<br>Span Min        | User can use this menu to set the Span Minimum for the flow.  Press [MENU] - 7. IN/OUTPUT - 1. ANALOG OUT [1] - ANALOG OUT [1] - SPAN MIN  5. SPAN MIN  0. 000                                                                                                    |  |  |
|                                                          | <ul> <li>The value should be same with the minimum flow user set in the menu, 6.2 Lower Flow Limit.</li> <li>3. CALIBRATION_MIN</li> <li>4. CALIBRATION_MAX</li> <li>5. SPAN MIN</li> <li>6. SPAN MAX</li> <li>7. 2mA SET</li> </ul>                                                                                                    |  |  |

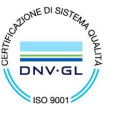

 Sede legale e stabilimento: Via Torino 3 | 35035 Mestrino (Padova), Italia
 PIVA 02161920281 C.F. 01908330242

 Sede operativa: Via Pitagora 20 | 35030 Rubano (Padova), Italia
 PIVA 02161920281 C.F. 01908330242

 N. CEE IT 02161920281, C.C.I.A.A. di Padova, Italia
 C.E.I.A. di Padova, Italia

 Tel. +39 049.9005064 | Fax +39 049.9007764
 Cap. Soc. € 98.900 i.v., R.E.A. n 211936

 euromag@euromag.com | euromag@pec.it
 Cap. Soc. € 98.900 i.v., R.E.A. n 211936

-

|                                  | Eutomag Aone 1001                                                                                                    |
|----------------------------------|----------------------------------------------------------------------------------------------------|
| 8.1.6 In/Output –                | User can use this menu to set the Span Maximum for the flow.                                                                                                    |
| Span Max                         | Press [MENU] - 7. IN/OUTPUT - 1. ANALOG OUT [1] -       6. SPAN MAX         6. SPAN MAX         • The value should be same with the maximum flow user set in the menu, 6.1 Upper Flow Limit.         1. OUTPUT DATA 2. OUTPUT MODE 3. CALIBRATION_MIN 4. CALIBRATION_MAX 5. SPAN MIN 6. SPAN MAX         • SPAN MAX         • Calibration         • Calibration     < |
| 8.1.7 In/Output –                | <b>Caution)</b> Do NOT use this function without manufacture's technical instructions.                                                                                                    |
| 2mA Set                          |                                                                                                    |
|                                  | Input/output – Relay Out                                                                                                    |
| 8.3 In/Output –<br>Relay Out [1] | In this section, user can know how to set for Relay Output. User can assign each data with Relay Out [1] and [2] individually.                                                                                                    |

|                                                     | Press [MENU] – <u>8. IN/OUTPUT</u> – <u>3.RELAY OUT [1]</u>                                                                                                    |                                                                                                    |
|-----------------------------------------------------|----------------------------------------------------------------------------------------------------|----------------------------------------------------------------------------------------------------|
| 8.3.1 In/Output –                                   | Select the data for Relay Out.                                                                                                    | RELAY OUT [1] OUTPUT DATA                                                                                                    |
| Relay Out [1] –                                     |                                                                                                    | 1. OUTPUT DATA<br>2. OUTPUT MODE<br>2. RELAY OFF<br>2. RELAY ON                                                                                                    |
| Output Data                                         | Press [MENU] = 8. IN/OUTPUT = 3.RELAY OUT [1] = 1. OUTPUT DATA                                                                                                    | 3. DUTY SET     3. HIGH FLOW       4. REV     4. LOW FLOW       5. HIGH/LOW FLOW                                                                                    |
|                                                     | <u>Relay Off: Disable</u>                                                                                                    | 6. BATCH TOTAL                                                                                                    |
|                                                     | • <u>Relay On: Enable</u>                                                                                                    |                                                                                                    |
|                                                     | <u>High Flow only</u>                                                                                                    |                                                                                                    |
|                                                     |                                                                                                    |                                                                                                    |
| 8.3.2 In/Output –                                   | User shall use the default setting, by applic                                                                                                    | ation.                                                                                                    |
| 8.3.2 In/Output –<br>Relay Out [1] –                | User shall use the default setting, by applic                                                                                                    | ation.                                                                                                    |
| 8.3.2 In/Output –<br>Relay Out [1] –<br>Output Mode | User shall use the default setting, by applic<br>Press [MENU] – <u>7. IN/OUTPUT</u> – <u>3.RELAY OUT [1]</u> –<br><u>2. OUTPUT MODE</u>                                                                                                    | RELAY OUT [1]<br>1. OUTPUT DATA<br>2. OUTPUT MODE<br>2. CH 1] ONLY<br>3. FOR UP                                                                                     |
| 8.3.2 In/Output –<br>Relay Out [1] –<br>Output Mode | User shall use the default setting, by applic<br>Press [MENU] – <u>7. IN/OUTPUT</u> – <u>3.RELAY OUT [1]</u> –<br><u>2. OUTPUT MODE</u><br><u>By Application – Set Up by the program.</u>                                                                             | RELAY OUT [1]       OUTPUT MODE         1. OUTPUT DATA       1. BY APPLICATION         2. OUTPUT MODE       2. [CH 1] ONLY         3. DUTY SET       4. REV         |
| 8.3.2 In/Output –<br>Relay Out [1] –<br>Output Mode | <ul> <li>User shall use the default setting, by applic</li> <li>Press [MENU] – <u>7. IN/OUTPUT</u> – <u>3.RELAY OUT [1]</u> – <u>2. OUTPUT MODE</u></li> <li>By Application – Set Up by the program.</li> <li>[CH 1] only – Not available for Open Channel</li> </ul> | RELAY OUT [1]       OUTPUT MODE         1. OUTPUT DATA       1. BY APPLICATION         2. OUTPUT MODE       2. [CH 1] ONLY         3. DUTY SET       3. [CH 2] ONLY |

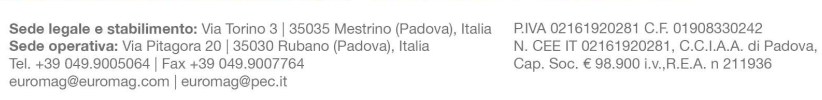

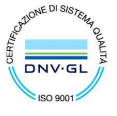

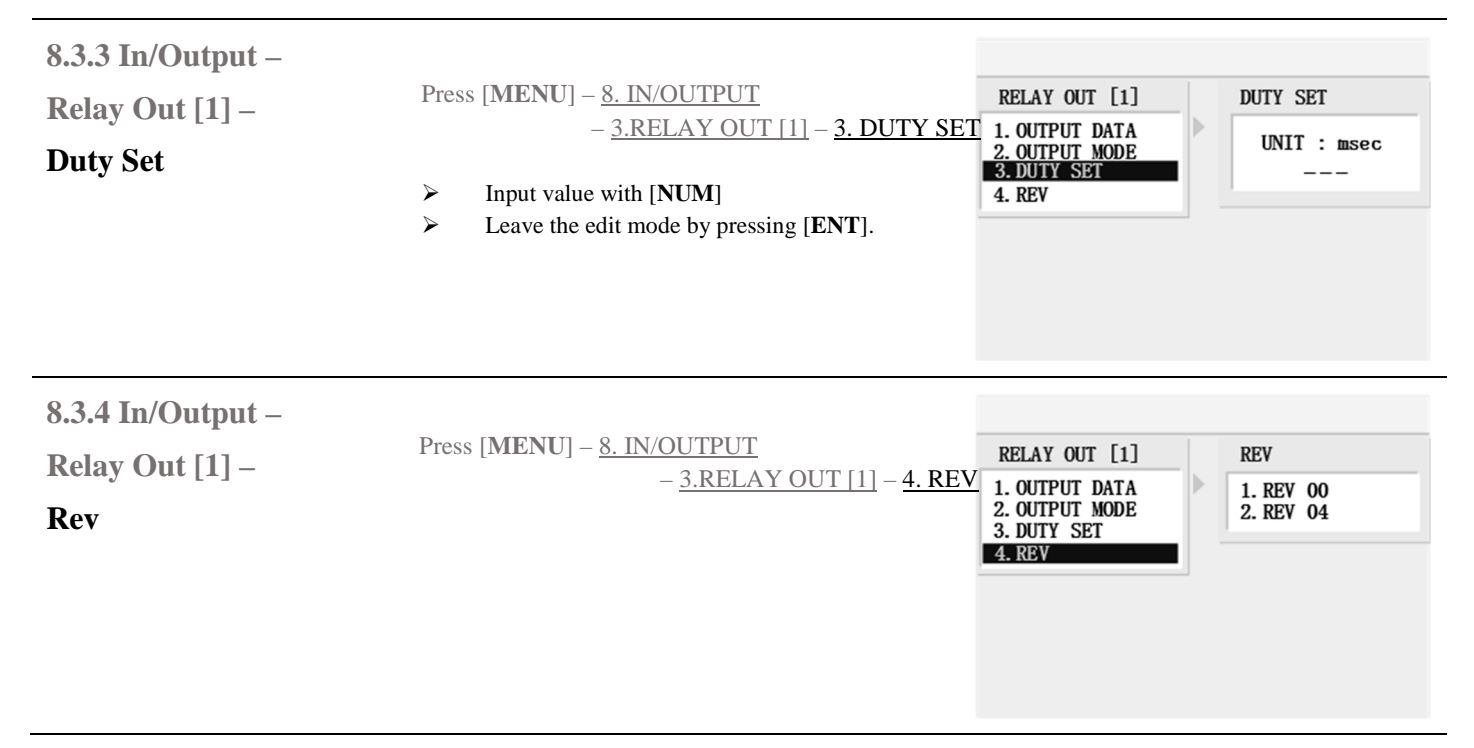

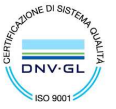

Sede legale e stabilimento: Via Torino 3 | 35035 Mestrino (Padova), Italia Sede operativa: Via Pitagora 20 | 35030 Rubano (Padova), Italia Tel. +39 049.9005064 | Fax +39 049.9007764 euromag@euromag.com | euromag@pec.it

### **Data Logger – Instructions**

| 9. Data Log -  | Xonic 100 P provides RS-232C for the communication.                      |                                                                                     |  |  |
|----------------|--------------------------------------------------------------------------|-------------------------------------------------------------------------------------|--|--|
|                | Caution) Before user start logging data, us                              | Caution) Before user start logging data, user should review this section carefully. |  |  |
|                | Please refer to page 9 for Data logger instructions                      | S.                                                                                  |  |  |
| 9.1 Data Log – | User must setup the correct date and time for recording the measurement. |                                                                                     |  |  |
| Time Set       |                                                                          | MAIN MENU                                                                           |  |  |
|                | Press [MENU] – <u>9.DATA LOG</u> – <u>1.TIME SET</u>                     | DATA LOG TIME SET<br>1. TIME SET<br>2. RS-232C YY/MM/DD HH:MM:SS                    |  |  |
|                | Move cursor by $[\blacktriangleleft]$ $[\blacktriangleright]$ .          | 3. MEMORY _/_/:_:_                                                                  |  |  |
|                | ➢ Input numbers by [NUM].                                                |                                                                                     |  |  |
|                | Delete characters by [CLR].                                              |                                                                                     |  |  |
|                | Leave the edit mode by pressing [ENT].                                   |                                                                                     |  |  |
|                |                                                                          |                                                                                     |  |  |
|                |                                                                          |                                                                                     |  |  |

### Data logger - RS-232C

| 9.2.1 Data Log –                      | User should complete the Configure Setting for data logger.                                               |                                                                                                    |                                                                                                    |
|---------------------------------------|----------------------------------------------------------------------------------------------------|----------------------------------------------------------------------------------------------------|----------------------------------------------------------------------------------------------------|
| <b>RS-232C</b> –                      |                                                                                                    | MAIN MENU                                                                                                    |                                                                                                    |
| Configure                             | Press [ <b>MENU</b> ] – <u>8.DATA LOG</u> – <u>2.RS-232C</u><br>– <u>1.CONFIGURE</u>                      | RS-232C<br>1. CONFIGURE<br>2. HEADER<br>3. FORMAT<br>4. SEPERATOR<br>5. LOG INTERVAL<br>6. LOG TITER SYNC<br>7. LOG ENABLE<br>8. COMM MODE<br>9. SELECT COMM | CONFIGURE<br>1. BAUD RATE<br>2. DATA BITS<br>3. PARITY<br>4. STOP BITS<br>5. LINE FEED<br>6. NETWORK ID |
| 9.2.1.1 Data Log –                    | User can select the baud rate of the flow.                                                                |                                                                                                    |                                                                                                    |
| RS-232C –<br>Configure –<br>Baud Rate | Press [ <b>MENU</b> ] – <u>9.DATA LOG</u> – <u>2.RS-232C</u><br>– <u>1.CONFIGURE</u> – <u>1.BAUD RATE</u> | CONFIGURE<br>1. BAUD RATE<br>2. DATA BITS<br>3. PARITY<br>4. STOP BITS<br>5. LINE FEED<br>6. NETWORK ID                                                      | BAUD RATE<br>1. 2400<br>2. 4800<br>3. 9600<br>4. 19200<br>5. 38400<br>6. 57600                          |

#### EUROMAG INTERNATIONAL S.r.I. www.euromag.com | www.euromagdata.com

 Sede legale e stabilimento: Via Torino 3 | 35035 Mestrino (Padova), Italia
 P.IVA 02161920281 C.F. 01908330242

 Sede operativa: Via Pitagora 20 | 35030 Rubano (Padova), Italia
 N. CEE IT 02161920281, C.C.I.A.A. di Padova,

 Tel. +39 049.9005064 | Fax +39 049.9007764
 Cap. Soc. € 98.900 i.v., R.E.A. n 211936

 euromag@euromag.com | euromag@pec.it
 Cap. Soc. € 98.900 i.v., R.E.A. n 211936

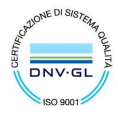

6.57600 7.115200

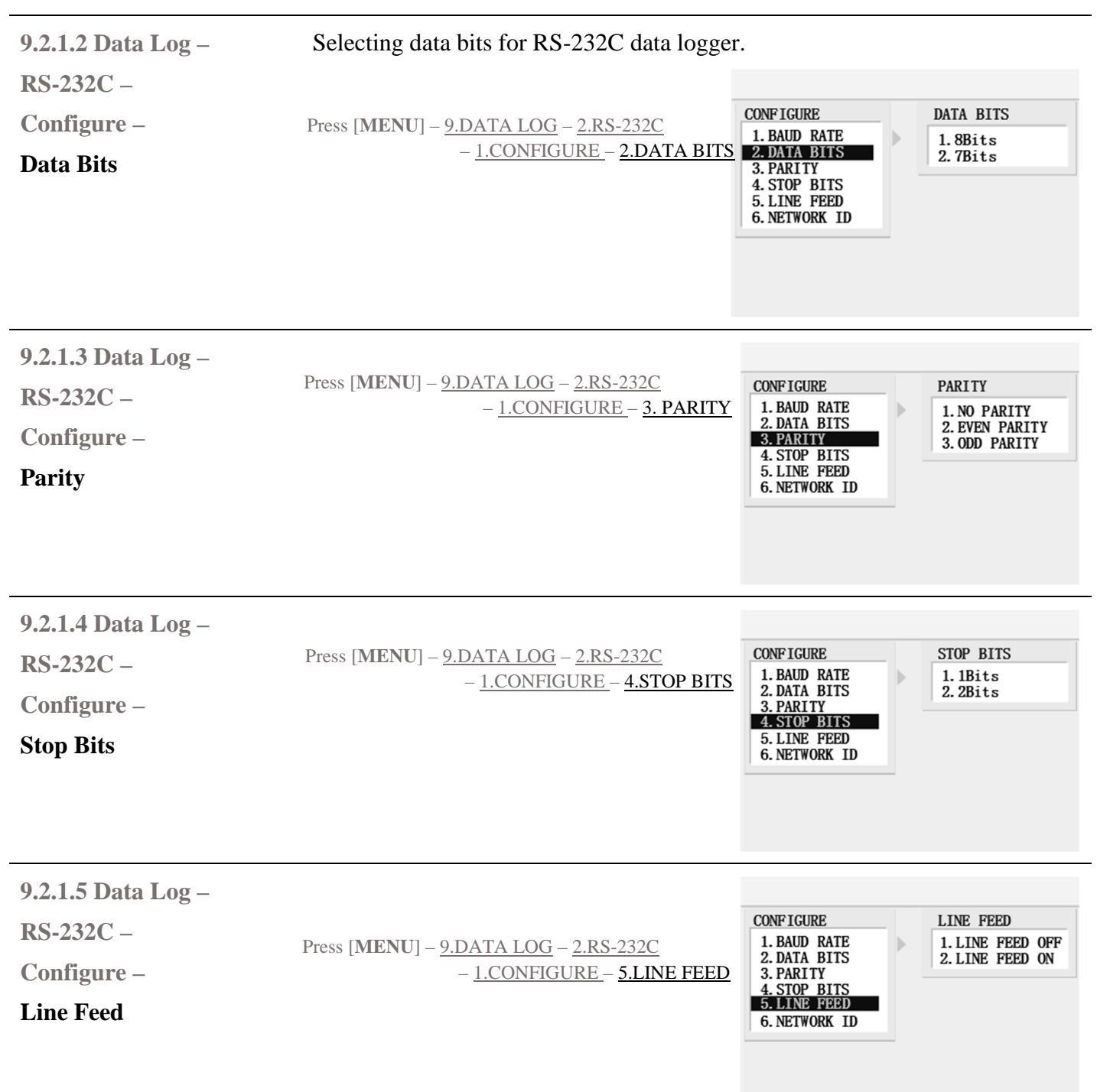

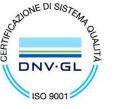

Sede legale e stabilimento: Via Torino 3 | 35035 Mestrino (Padova), Italia Sede operativa: Via Pitagora 20 | 35030 Rubano (Padova), Italia Tel. +39 049.9005064 | Fax +39 049.9007764 euromag@euromag.com | euromag@pec.it

| 9.2.1.6 Data Log –                     | User can set a ID in order to identify.                                                                                                    |                                                                                                    |
|----------------------------------------|----------------------------------------------------------------------------------------------------|----------------------------------------------------------------------------------------------------|
| RS-232C –<br>Configure –<br>Network ID | Press [MENU] – <u>9.DATA LOG</u> – <u>2.RS-232C</u> – <u>1.CONFIGURE</u> –<br><u>6. NETWORK ID</u><br>Move cursor by [◀] [▶].<br>Input alphabet characters by [F1].<br>Delete characters by [CL P]                                     | NFIGURE NETWORK ID<br>BAUD RATE<br>DATA BITS<br>PARITY<br>STOP BITS<br>LINE FEED<br>NETWORK ID                                                                                                    |
|                                        | <ul> <li>Leave the edit mode by pressing [ENT].</li> </ul>                                                                                                    |                                                                                                    |
| 9.2.2 Data Log –                       | User can set a Header as a Network ID for the                                                                                                    | communication.                                                                                                    |
| RS-232C –                              |                                                                                                    |                                                                                                    |
| Header                                 | Press [MENU] – <u>9.DATA LOG</u> – <u>2.RS-232C</u> – <u>2. HEADER</u>                                                                                                    | IS-232C HEADER<br>L. CONFIGURE DEFAULT                                                                                                    |
|                                        | <ul> <li>Move cursor by [◀] [▶].</li> <li>Input alphabet characters by [F1].</li> <li>Delete characters by [CLR].</li> <li>Leave the edit mode by pressing [ENT].</li> </ul>                                                           | 2. HEADER<br>3. FORMAT<br>4. SEPERATOR<br>5. LOG INTERVAL<br>5. LOG TIME SYNC<br>7. LOG ENABLE<br>8. COMM MODE<br>9. SELECT COMM                                                                                                    |
| 9.2.3 Data Log –                       | User can add and list the data here so th data w                                                                                                    | ill be download sequentially.                                                                                                    |
| RS-232C –                              | MA                                                                                                    | IN MENU                                                                                                    |
| Format                                 | <ul> <li>Press [MENU] – 9.DATA LOG – 2.RS-232C – 3.FORMAT</li> <li>Move cursor by [◄] [▶].</li> <li>Input alphabet characters by [F1].</li> <li>Delete characters by [CLR].</li> <li>Leave the edit mode by pressing [ENT].</li> </ul> | KS-232C       FORMAT         L. CONFIGURE       HFTA         2. HEADER       H:Header         S. EDERATOR       S:Site Name         S. LOG INTERVAL       N:Channel No         D. LOG TIME SYNC       D:Date, C:Time         7. LOG ENABLE       F:Flow, T:Total         8. COMM MODE       U:Unit, A:Alram         9. SELECT COMM       Velocity |
| 9.2.4 Data Log –                       | User can select Space, Comma or Tab to separa                                                                                                    | ate the data.                                                                                                    |
| RS-232C –                              |                                                                                                    |                                                                                                    |
| Separator                              | Press [MENU] – <u>9.DATA LOG</u> – <u>2.RS-232C</u><br>– <u>4.SEPARATOR</u><br>4.<br>5.1<br>6.1<br>7.1<br>8.0<br>9.5                                                                                                    | 232C<br>CONFIGURE<br>IEADER<br>OORMAT<br>SEPERATOR<br>                                                                                                    |

-

 Sede legale e stabilimento: Via Torino 3 | 35035 Mestrino (Padova), Italia
 PIVA 02161920281 C.F. 01908330242

 Sede operativa: Via Pitagora 20 | 35030 Rubano (Padova), Italia
 PIVA 02161920281 C.F. 01908330242

 N. CEE IT 02161920281, C.C.I.A.A. di Padova, Italia
 C.E.I.A. di Padova, Italia

 Tel. +39 049.9005064 | Fax +39 049.9007764
 Cap. Soc. € 98.900 i.v., R.E.A. n 211936

 euromag@euromag.com | euromag@pec.it
 Cap. Soc. € 98.900 i.v., R.E.A. n 211936

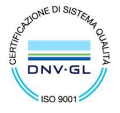

| 9.2.5 Data Log –<br>RS-232C –<br>Log Interval | The Log Interval is the measurement period<br>transducers. <u>Caution) If the flow value chang</u><br><u>needs to be rapidly as well.</u><br>Press [MENU] – <u>9.DATA LOG</u> – <u>2.RS-232C</u><br>– <u>5.LOG INTERVAL</u>                                             | I of time which are taken by the         es rapidly, then the log interval time         RS-232C         1. CONF IGURE       1. 1 Sec         2. HEADER       3. 30 Sec         3. FORMAT       4. SEPERATOR         5. LOG INTERVAL       6. 15 Min         6. LOG TIME SYNC       7. 30 Min         8. COMM MODE       9. 12 Hour         9. SELECT COMM       0. 24 Hour |
|-----------------------------------------------|----------------------------------------------------------------------------------------------------|----------------------------------------------------------------------------------------------------|
| 9.2.6 Data Log –<br>RS-232C–Log Time Sync     | Press [MENU] – <u>9.DATA LOG</u> – <u>2.RS-232C</u> – <u>6.LOG</u>                                                                                                    | TIME SYNC                                                                                                    |
| 9.2.7 Data Log –<br>RS-232C –<br>Log Enable   | User must enable the function for data<br>logger.<br>Press [MENU] – <u>9.DATA LOG</u> – <u>2.RS-232C</u><br>– <u>7.LOG ENABLE</u>                                                                                                    | RS-232C<br>1. CONF IGURE<br>2. HEADER<br>3. FORMAT<br>4. SEPERATOR<br>5. LOG INTERVAL<br>6. LOG IME SYNC<br>7. LOG ENABLE<br>8. COMM MODE<br>9. SELECT COMM                                                                                                    |
| 9.2.8 Data Log –<br>RS-232C –<br>Comm Mode    | User must enable the function for data logg Press [MENU] – <u>8.DATA LOG</u> – <u>2.RS-232C</u> – <u>8. COMM MODE</u> <u>Normal – Default</u> <u>Call Answer – Only available in local</u> <u>CDMA Comm – CDMA Communication</u> <u>MODBUS PTU_MODBUS Communication</u> | er.<br>RS-232C<br>1. CONF IGURE<br>2. HEADER<br>3. FORMAT<br>4. SEPERATOR<br>5. LOG INTERVAL<br>6. LOG TIME SYNC<br>7. LOG ENABLE<br>8. COMM MODE<br>9. SELECT COMM                                                                                                    |
| 9.2.9 Data Log –<br>RS-232C –<br>Select Comm  | User can use both cable RS-232 and RS-48<br>Press [MENU] – <u>9.DATA LOG</u> – <u>2.RS-232C</u><br>– <u>9.SELECT COMM</u>                                                                                                    | 5 to for the communication.<br>RS-232C<br>1. CONF IGURE<br>2. HEADER<br>3. FORMAT<br>4. SEPERATOR<br>5. LOG INTERVAL<br>6. LOG TIME SYNC<br>7. LOG ENABLE<br>8. COMM MODE<br>9. SELECT COMM                                                                                                    |

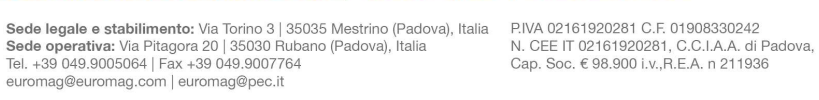

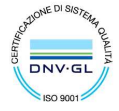

### **Data Logger - Memory**

| 9.3.1.1 Data Log –<br>Memory –<br>Log Output –<br>Log Date   | User can see the records of First Log and<br>Last Log here.<br>Press [ <b>MENU</b> ] – <u>9.DATA LOG</u> – <u>3.MEMORY</u><br>– <u>1. LOG OUTPUT</u> – <u>1. LOG DATE</u>                                                                                                    | MEMORY  1. LOG DATE 2. LOG OUTPUT  - First Log - 0- 0- 0 0: 0 - Last Log - 0- 0- 0 0: 0                                                                                                    |
|--------------------------------------------------------------|----------------------------------------------------------------------------------------------------|----------------------------------------------------------------------------------------------------|
| 9.3.1.2 Data Log –<br>Memory –<br>Log Output –<br>Log Output | User can set period of data to output<br>here.<br>Press [MENU] – <u>9.DATA LOG</u> – <u>3.MEMORY</u><br>– <u>1. LOG OUTPUT</u> – <u>2.LOG OUTPUT</u>                                                                                                    | MEMORY OUTPUT DATE UY/MM/DD YY/MM/DD O0/00/00 00/00/00                                                                                                    |
|                                                              | <ul> <li>Move cursor by [◄] [►].</li> <li>Input date by [NUM].</li> </ul>                                                                                                    |                                                                                                    |
| 9.3.2 Data Log –<br>Memory –<br>Format                       | <ul> <li>User can add and list the data here so the data will be download sequentially.</li> <li>Press [MENU] – 9.DATA LOG – 3.MOMERY- 3.FORMAT</li> <li>Move cursor by [◄] [▶].</li> <li>Input alphabet characters by [F1].</li> <li>Data abarrature by [CL B]</li> </ul>                          | MEMORY<br>1. LOG OUTPUT<br>2. FORMAT<br>3. LOG INTERVAL<br>4. LOG TIME SYNC<br>5. LOG ENABLE<br>6. PORT SELECT<br>7. MEMORY CLEAR                                                                                                    |
| 9.3.3 Data Log –<br>Memory –<br>Log Interval                 | Leave the edit mode by pressing [FNT] Leave the edit mode by pressing [FNT] The Log Interval is the measurement period transducers. <u>Caution)If the flow value changes rapidly, then the log interval time needs to be rapidly as well.</u> Press [MENU] – 9.DATA LOG – 3.MEMORY – 5.LOG INTERVAL | MEMORY<br>1. LOG OUTPUT<br>2. FORMAT<br>3. LOG INTERVAL<br>4. LOG TIME SYNC<br>5. LOG ENABLE<br>6. PORT SELECT<br>7. MEMORY CLEAR<br>LOG INTERVAL<br>1. 1 Sec<br>2. 5 Sec<br>3. 30 Sec<br>4. 1 Min<br>6. 15 Min<br>7. 30 Min<br>8. 1 Hour<br>9. 12 Hour<br>0. 24 Hour |

8.2.6 Data Log-RS-232-

Log Time Sync

Press [MENI]] = 8 DATA LOG = 2 RS-232C = 6 LOG TIME SYNC

EUROMAG INTERNATIONAL S.r.I. www.euromag.com | www.euromagdata.com

 Sede legale e stabilimento: Via Torino 3 | 35035 Mestrino (Padova), Italia
 P.IVA 02161920281 C.F. 01908330242

 Sede operativa: Via Pitagora 20 | 35030 Rubano (Padova), Italia
 N. CEE IT 02161920281, C.C.I.A.A. di Padova,

 Tel. +39 049.9005064 | Fax +39 049.9007764
 Cap. Soc. € 98.900 i.v., R.E.A. n 211936

 euromag@euromag.com | euromag@pec.it
 Cap. Soc. € 98.900 i.v., R.E.A. n 211936

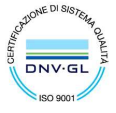

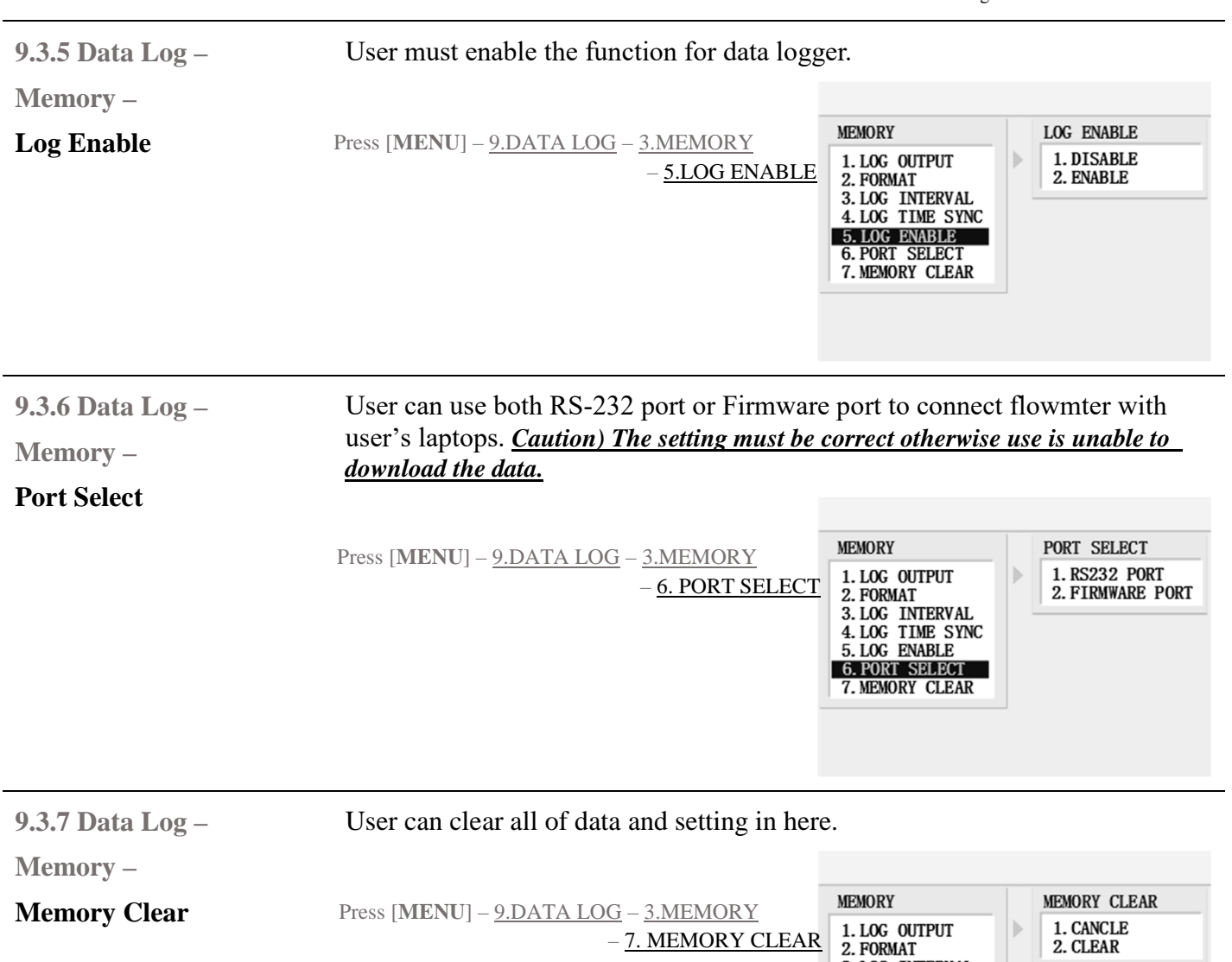

### Wave Data

EUROMAG INTERNATIONAL S.r.I. www.euromag.com | www.euromagdata.com

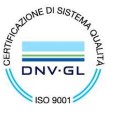

3. LOG INTERVAL 4. LOG TIME SYNC 5. LOG ENABLE 6. PORT SELECT 7. MEMORY CLEAR

Sede legale e stabilimento: Via Torino 3 | 35035 Mestrino (Padova), Italia Sede operativa: Via Pitagora 20 | 35030 Rubano (Padova), Italia Tel. +39 049.9005064 | Fax +39 049.9007764 euromag@euromag.com | euromag@pec.it

#### 9.4 Data Log -

#### Wave Data

Download the Signal Wave Data.

Press [MENU] – <u>9.DATA LOG</u> – <u>4.WAVE DATA</u>

| DATA LOG                               |   | WAVE DATA           |  |
|----------------------------------------|---|---------------------|--|
| 1. TIME SET<br>2. RS-232C<br>3. MEMORY | Þ | 1. STOP<br>2. START |  |
| 4. WAVE DATA                           |   |                     |  |

#### EUROMAG INTERNATIONAL S.r.I. www.euromag.com | www.euromagdata.com

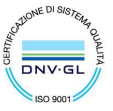

 Sede legale e stabilimento: Via Torino 3 | 35035 Mestrino (Padova), Italia
 P.IVA 02161920281 C.F. 01908330242

 Sede operativa: Via Pitagora 20 | 35030 Rubano (Padova), Italia
 N. CEE IT 02161920281, C.C. I.A.A. di Padova,

 Tel. +39 049.9005064 | Fax +39 049.9007764
 Cap. Soc. € 98.900 i.v., R.E.A. n 211936

 euromag@euromag.com | euromag@pec.it
 Cap. Soc. € 98.900 i.v., R.E.A. n 211936

## **Diagnostics Menu**

| 10. Diag -                                                                                                    | User can review more information about the measurement in this menu.                                                                                                    |                                                                                                    |  |  |
|----------------------------------------------------------------------------------------------------|----------------------------------------------------------------------------------------------------|----------------------------------------------------------------------------------------------------|--|--|
|                                                                                                    | Caution) The setting shall not be modify without manufacture's technical support.                                                                                                    |                                                                                                    |  |  |
|                                                                                                    |                                                                                                    | MAIN MENU                                                                                                    |  |  |
|                                                                                                    | Press [ <b>MENU</b> ] – <u>9.DIAG</u>                                                                                                    | MAIN MENUDIAG1. GENERAL1. FREQUENCY DIV.2. CH SELECT2. RISC3. CH INFO3. PULSE COUNT4. INSTALL5. OPERATE5. OPERATE5. HOLD FLOW6. FLOW5. HOLD FLOW9. DIAG     |  |  |
| 10.1 Diag –                                                                                                    | Caution) The setting shall not be modify with                                                                                                    | thout manufacture's technical support.                                                                                                    |  |  |
| <b>Frequency Div</b>                                                                                                    |                                                                                                    | MAIN MENU                                                                                                    |  |  |
|                                                                                                    | Press [MENU] – <u>9.DIAG</u> – <u>1.FREQUENCY DIV</u>                                                                                                    | DIAG<br>1. FREQUENCY DIV.<br>2. RISC<br>3. PULSE COUNT<br>4. GAIN LEVEL<br>5. HOLD FLOW<br>FREQUENCY DIV.<br>Range:15-255<br>                               |  |  |
| 10.2 Diag –<br>Risc                                                                                                    | RISC is the distance from impulse signal<br><u>Caution) The setting shall not be modify wit</u><br>Press [ <b>MENU</b> ] – <u>9.DIAG</u> – <u>2.RISC</u>                                                                                                    | to receive signal.<br>thout manufacture's technical support.<br>DIAG<br>1. FREQUENCY DIV.<br>2. RISC<br>3. PULSE COUNT<br>4. GAIN LEVEL<br>5. HOLD FLOW<br> |  |  |
| 10.3 Diag –<br>Pulse Count                                                                                                   | Set Once or Limit for Pulse Count.<br>Press [MENU] – <u>9.DIAG</u> – <u>3.PULSE COUNT</u>                                                                                                    | DIAG<br>1. FREQUENCY DIV.<br>2. RISC<br>3. PULSE COUNT<br>4. GAIN LEVEL<br>5. HOLD FLOW<br>PULSE COUNT<br>1. ONCE<br>2. LIMIT                               |  |  |
| EUROMAG INTER<br>Sede legale e stabiliment<br>Sede operativa: Via Pitag<br>Tel, +39 049.9005064   Fas<br>euromag@euromag.com | INATIONAL S.r.l.         www.euromag.com         www.euromagdata.com           to: Via Torino 3   35035 Mestrino (Padova), Italia         P.IVA 02161920281 C.F. 01908330242           ora 20   35030 Rubano (Padova), Italia         N. CEE IT 02161920281, C.C.I.A.A. di Padov           x +39 049.9007764         Cap. Soc. € 98.900 i.v.,R.E.A. n 211936 | a,                                                                                                    |  |  |

| 10.4 Diag –<br>Gain Level | Once<br>Limit | Once set for pulse count.<br>Enable or Disable the Limited for pulse count.<br>Gain Level is amplitude level of signal. The value will be set and calculated<br>automatically by the flowmeter.<br>Press [MENU] – 9.DIAG – 4.GAIN LEVEL<br>Press [MENU] – 9.DIAG – 4.GAIN LEVEL<br>CAIN LEVEL SET<br>L.GAIN LEVEL SET<br>L.GAIN LEVEL SET<br>L.GAIN LEVEL SET<br>L.GAIN LEVEL SET<br>L.IMIT GAIN LEVEL<br>L.IMIT GAIN LEVEL<br>L.IM |                                                                                                    |  |
|---------------------------|---------------|----------------------------------------------------------------------------------------------------|----------------------------------------------------------------------------------------------------|--|
| 10.5 Diag –<br>Hold Flow  |               | The function is for matching with remote it test Analog Output's function.                                                                                                    | ndicator. User can use this menu to                                                                  |  |
|                           |               | <ul> <li>Press [MENU] – 9.DIAG – 5.HOLD FLOW</li> <li>Ex) Analog out - SPAN MIN: 0 / SPAN MAX: 1000</li> <li>When user set HOLD FLOW at 0, flowmeter shall send 4mA signal to Analog Output.</li> <li>When user set HOLD FLOW at 1000, flowmeter shall send 20mA signal to Analog Output.</li> </ul>                                                                                                    | DIAG<br>1. FREQUENCY DIV.<br>2. RISC<br>3. PULSE COUNT<br>4. GAIN LEVEL<br>5. HOLD FLOW<br>HOLD FLOW |  |

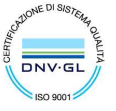

 Sede legale e stabilimento: Via Torino 3 | 35035 Mestrino (Padova), Italia
 PIVA 02161920281 C.F. 01908330242

 Sede operativa: Via Pitagora 20 | 35030 Rubano (Padova), Italia
 PIVA 02161920281 C.F. 01908330242

 N. CEE IT 02161920281, C.C.I.A.A. di Padova, Italia
 C.E.I.A. di Padova, Italia

 Tel. +39 049.9005064 | Fax +39 049.9007764
 Cap. Soc. € 98.900 i.v., R.E.A. n 211936

 euromag@euromag.com | euromag@pec.it
 Cap. Soc. € 98.900 i.v., R.E.A. n 211936

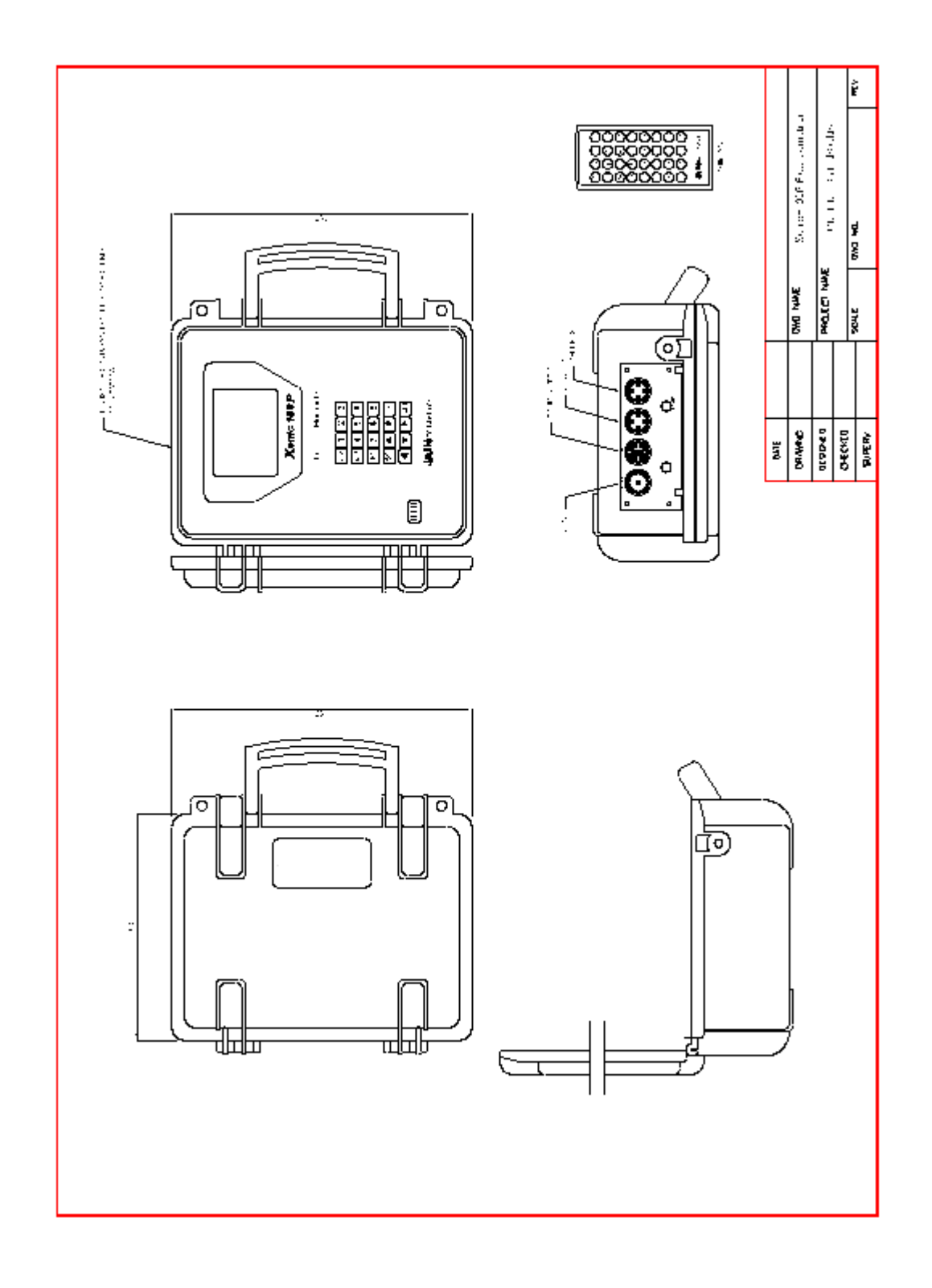

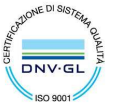

Sede legale e stabilimento: Via Torino 3 | 35035 Mestrino (Padova), Italia Sede operativa: Via Pitagora 20 | 35030 Rubano (Padova), Italia Tel. +39 049.9005064 | Fax +39 049.9007764 euromag@euromag.com | euromag@pec.it

Sede legale e stabilimento: Via Torino 3 | 35035 Mestrino (Padova), Italia Sede operativa: Via Pitagora 20 | 35030 Rubano (Padova), Italia Tel. +39 049.9005064 | Fax +39 049.9007764 euromag@euromag.com | euromag@pec.it

P.IVA 02161920281 C.F. 01908330242 N. CEE IT 02161920281, C.C.I.A.A. di Padova, Cap. Soc. € 98.900 i.v.,R.E.A. n 211936

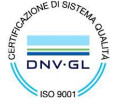

Euromag - Xonic® 100P

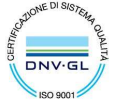

 Sede legale e stabilimento: Via Torino 3 | 35035 Mestrino (Padova), Italia
 PIVA 02161920281 C.F. 01908330242

 Sede operativa: Via Pitagora 20 | 35030 Rubano (Padova), Italia
 PIVA 02161920281 C.F. 01908330242

 N. CEE IT 02161920281, C.C.I.A.A. di Padova, Italia
 C.E.I.A. di Padova, Cap. Soc. € 98.900 i.v., R.E.A. n 211936

 uromag@euromag.com | euromag@pec.it
 Cap. Soc. € 98.900 i.v., R.E.A. n 211936

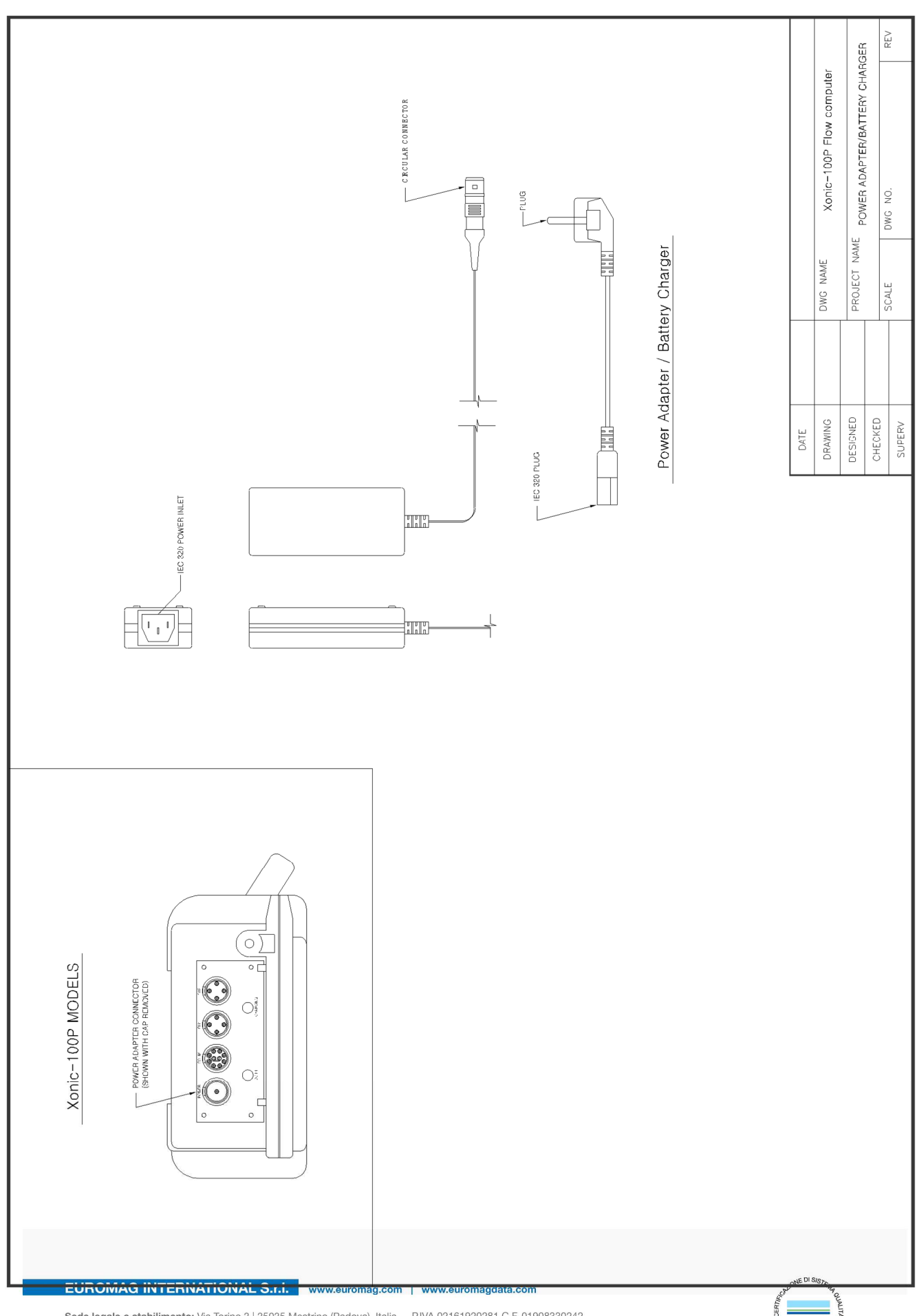

Sede legale e stabilimento: Via Torino 3 | 35035 Mestrino (Padova), Italia Sede operativa: Via Pitagora 20 | 35030 Rubano (Padova), Italia Tel, +39 049.9005064 | Fax +39 049.9007764 euromag@euromag.com | euromag@pec.it

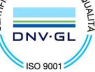

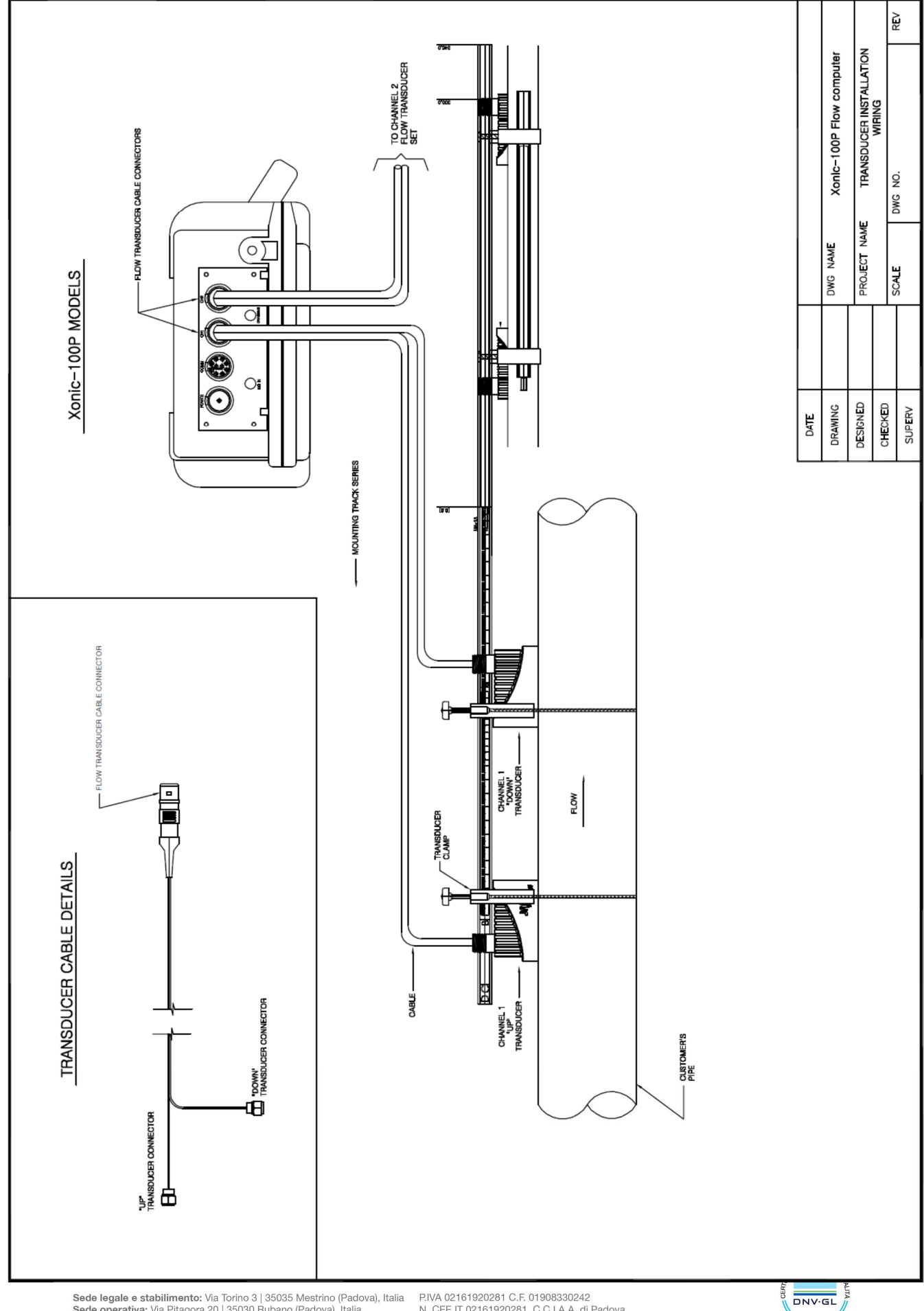

Sede legale e stabilimento: Via Torino 3 | 35035 Mestrino (Padova), Italia Sede operativa: Via Pitagora 20 | 35030 Rubano (Padova), Italia Tel, +39 049.9005064 | Fax +39 049.9007764 euromag@euromag.com | euromag@pec.it

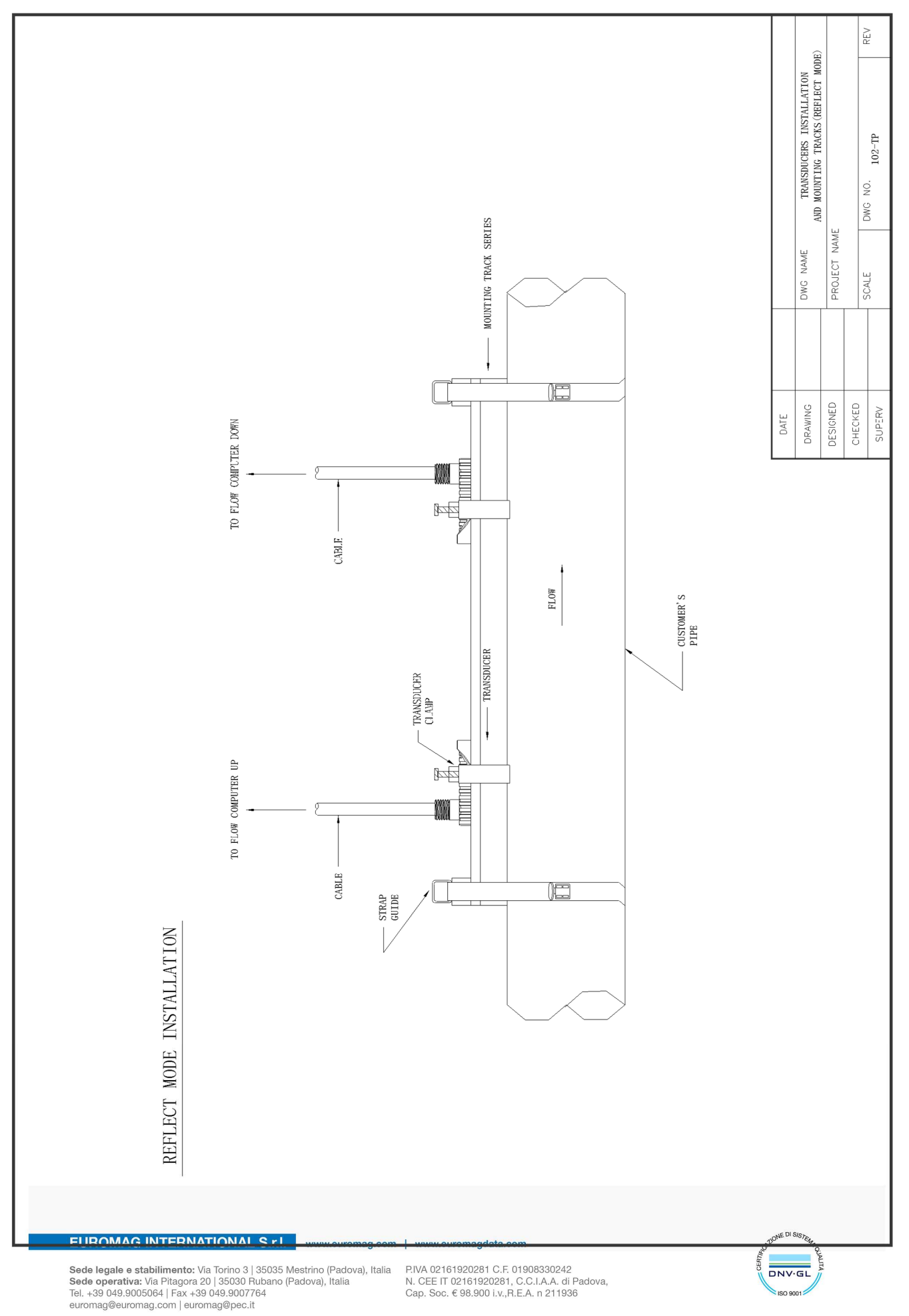

52

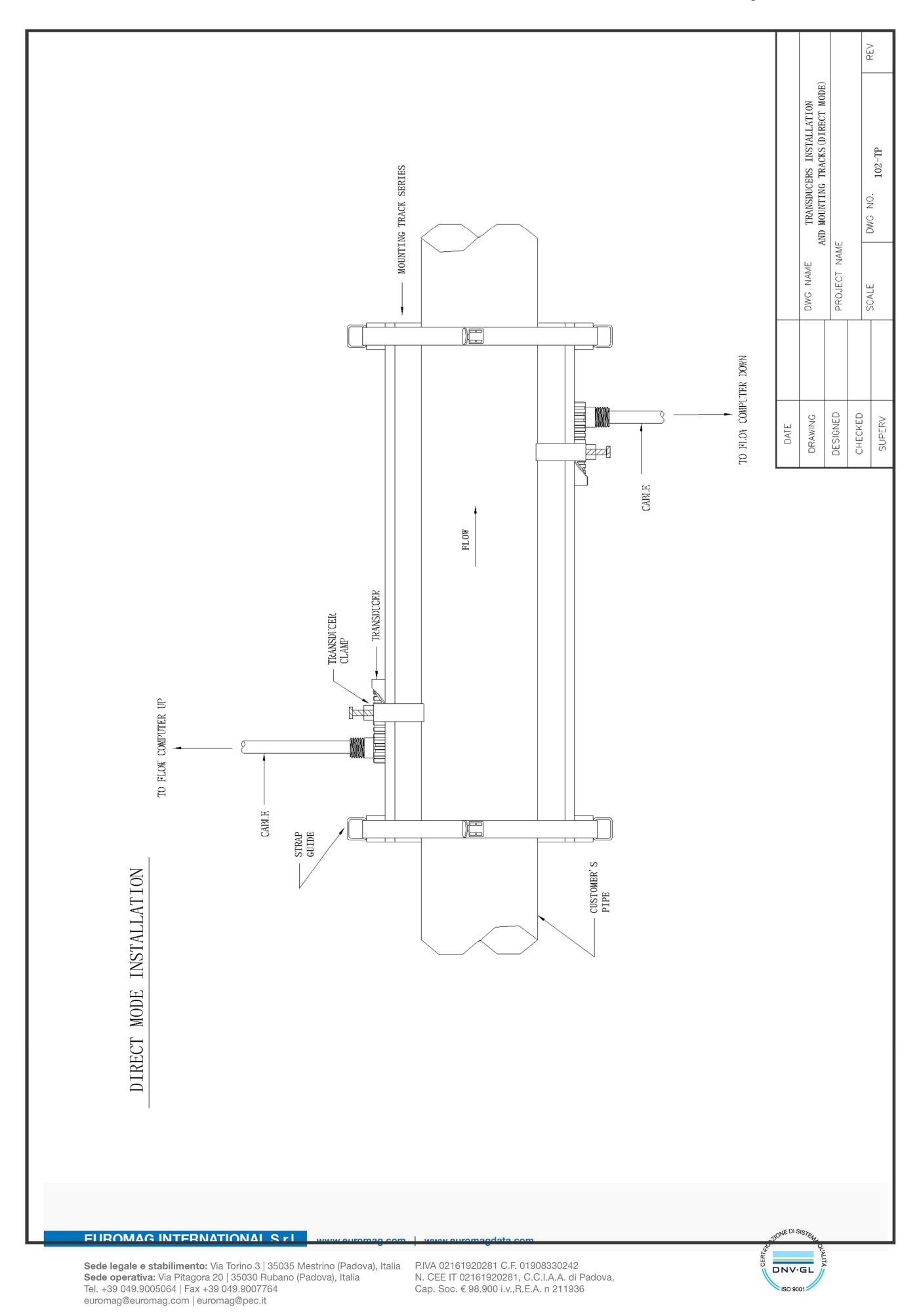

REV TRANSDUCERS INSTALLATION COUPANT 102-C . NO DWG NAME APPLY A THIN BAND OF COUPLANT NAME TP BASE OF EACH TRANSDUCER BEFORE INSTALLING ON PIPE PROJECT SCALE DWG TRANSDUCER DESIGNED CHECKED DRAWING SUPERV DATE USE OF COUPLANT COMPOUND UROMAG INTERNATIONAL G.I.I.

Sede legale e stabilimento: Via Torino 3 | 35035 Mestrino (Padova), Italia Sede operativa: Via Pitagora 20 | 35030 Rubano (Padova), Italia Tel. +39 049.9005064 | Fax +39 049.9007764 euromag@euromag.com | euromag@pec.it

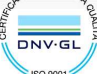

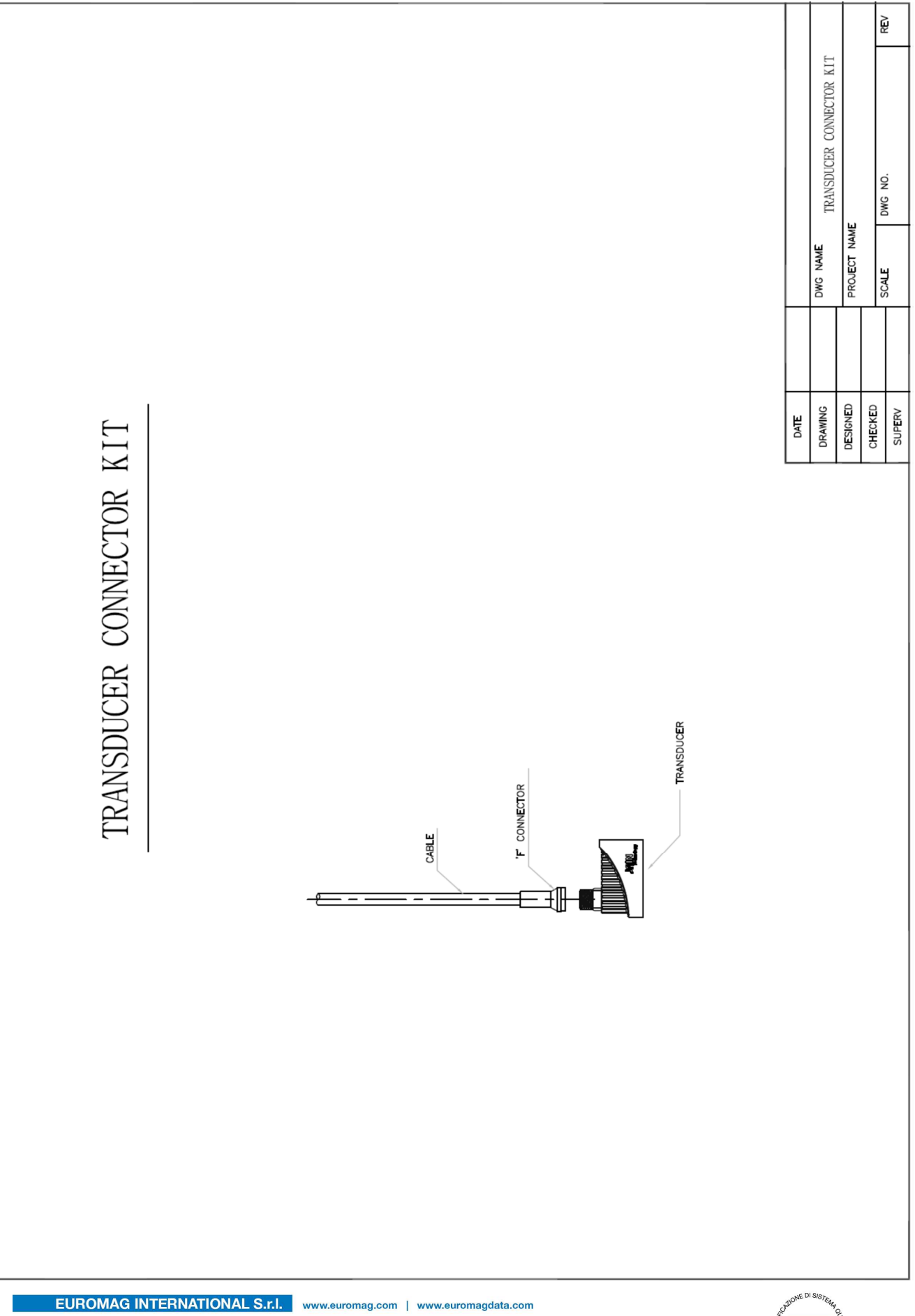

Sede legale e stabilimento: Via Torino 3 | 35035 Mestrino (Padova), Italia Sede operativa: Via Pitagora 20 | 35030 Rubano (Padova), Italia Tel. +39 049.9005064 | Fax +39 049.9007764 euromag@euromag.com | euromag@pec.it

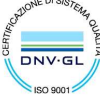

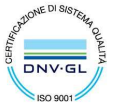

 Sede legale e stabilimento: Via Torino 3 | 35035 Mestrino (Padova), Italia
 PIVA 02161920281 C.F. 01908330242

 Sede operativa: Via Pitagora 20 | 35030 Rubano (Padova), Italia
 PIVA 02161920281 C.F. 01908330242

 N. CEE IT 02161920281, C.C.I.A.A. di Padova, Italia
 C.E.I.A. di Padova, Cap. Soc. € 98.900 i.v., R.E.A. n 211936

 uromag@euromag.com | euromag@pec.it
 Cap. Soc. € 98.900 i.v., R.E.A. n 211936